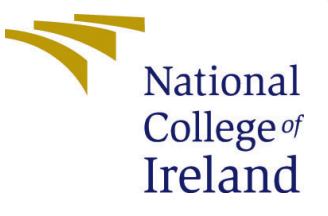

# Configuration Manual

MSc Research Project Data Analytics

Tushar Patil Student ID: X19199988

School of Computing National College of Ireland

Supervisor: Bharathi Chakravarthi

#### National College of Ireland Project Submission Sheet School of Computing

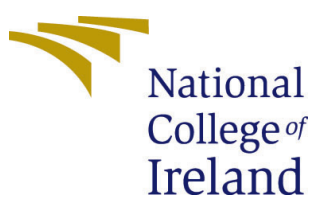

| Student Name:        | Tushar Patil          |
|----------------------|-----------------------|
| Student ID:          | X19199988             |
| Programme:           | Data Analytics        |
| Year:                | 2020-2021             |
| Module:              | MSc Research Project  |
| Supervisor:          | Bharathi Chakravarthi |
| Submission Due Date: | 16/08/2021            |
| Project Title:       | Configuration Manual  |
| Word Count:          | 1247                  |
| Page Count:          | 21                    |

I hereby certify that the information contained in this (my submission) is information pertaining to research I conducted for this project. All information other than my own contribution will be fully referenced and listed in the relevant bibliography section at the rear of the project.

<u>ALL</u> internet material must be referenced in the bibliography section. Students are required to use the Referencing Standard specified in the report template. To use other author's written or electronic work is illegal (plagiarism) and may result in disciplinary action.

| Signature: | Tushar Patil     |
|------------|------------------|
| Date:      | 16th August 2021 |

#### PLEASE READ THE FOLLOWING INSTRUCTIONS AND CHECKLIST:

Attach a completed copy of this sheet to each project (including multiple copies).Attach a Moodle submission receipt of the online project submission, to<br/>each project (including multiple copies).You must ensure that you retain a HARD COPY of the project, both for

your own reference and in case a project is lost or mislaid. It is not sufficient to keep a copy on computer.

Assignments that are submitted to the Programme Coordinator office must be placed into the assignment box located outside the office.

| Office Use Only                  |  |  |  |  |  |  |  |  |  |  |
|----------------------------------|--|--|--|--|--|--|--|--|--|--|
| Signature:                       |  |  |  |  |  |  |  |  |  |  |
|                                  |  |  |  |  |  |  |  |  |  |  |
| Date:                            |  |  |  |  |  |  |  |  |  |  |
| Penalty Applied (if applicable): |  |  |  |  |  |  |  |  |  |  |

# Contents

| 1        | Intr                   | oduction                                                                                                    | 1             |  |  |  |  |  |  |  |  |
|----------|------------------------|----------------------------------------------------------------------------------------------------|---------------|--|--|--|--|--|--|--|--|
| <b>2</b> | System Specification   |                                                                                                    |               |  |  |  |  |  |  |  |  |
| 3        | Tools and Technologies |                                                                                                    |               |  |  |  |  |  |  |  |  |
| 4        | Environmental Setup    |                                                                                                    |               |  |  |  |  |  |  |  |  |
| <b>5</b> | Dat                    | a Selection and Collection                                                                                                    | 3             |  |  |  |  |  |  |  |  |
| 6        | Imp<br>6.1             | lementation<br>Installing and Importing Required Packages                                                                                                    | <b>4</b><br>4 |  |  |  |  |  |  |  |  |
|          | 6.2                    | Exploratory Data Analysis                                                                                                    | 5             |  |  |  |  |  |  |  |  |
|          | 6.4                    | Data Cleaning and Preprocessing                                                                                                    | 8             |  |  |  |  |  |  |  |  |
|          | 6.5                    | Feature Selection                                                                                                    | 8             |  |  |  |  |  |  |  |  |
|          | 6.6                    | Data Split: Train, validation and Test                                                                                                    | 10            |  |  |  |  |  |  |  |  |
|          | 6.7                    | Case Study 1: Training Models on Unbalanced Data                                                                                                    | 10            |  |  |  |  |  |  |  |  |
|          |                        | 6.7.1 Training Logistic Regression                                                                                                    | 11            |  |  |  |  |  |  |  |  |
|          |                        | 6.7.2 Training Random Forest                                                                                                    | 11            |  |  |  |  |  |  |  |  |
|          |                        | 6.7.3 Training XGBoost Model                                                                                                    | 11            |  |  |  |  |  |  |  |  |
|          | 6.8                    | Data Augmentation and Balancing Using CT-GAN                                                                                                    | 12            |  |  |  |  |  |  |  |  |
|          | 6.9                    | Case Study 2: Training Models on balanced Data                                                                                                    | 14            |  |  |  |  |  |  |  |  |
|          |                        | 6.9.1 Training Logistic Regression + CT-GAN                                                                                                    | 14            |  |  |  |  |  |  |  |  |
|          |                        | 6.9.2 Training Random Forest + CT-GAN                                                                                                    | 15            |  |  |  |  |  |  |  |  |
|          | 0.10                   | $6.9.3  \text{Training XGBoost Model} + \text{CT-GAN} \dots \dots \dots \dots \dots \dots \dots \dots \dots \dots \dots \dots \dots \dots \dots \dots \dots \dots \dots$ | 15            |  |  |  |  |  |  |  |  |
|          | 6.10                   | Testing Performance of All Models on Test Dataset                                                                                                    | 15            |  |  |  |  |  |  |  |  |
|          |                        | 6.10.1 Testing Logistic Regression                                                                                                    | 10            |  |  |  |  |  |  |  |  |
|          |                        | 6.10.2 Testing Logistic Regression + CI-GAN                                                                                                    | 10            |  |  |  |  |  |  |  |  |
|          |                        | 6.10.4 Testing Random Forest + CT CAN                                                                                                    | 17            |  |  |  |  |  |  |  |  |
|          |                        | 6.10.5 Tosting XCBoost Model                                                                                                    | 11<br>18      |  |  |  |  |  |  |  |  |
|          |                        | 6.10.6 Testing XGBoost Model $+$ CT CAN                                                                                                    | 18            |  |  |  |  |  |  |  |  |
|          | 6.11                   | Evaluation Using Visualization                                                                                                    | 19            |  |  |  |  |  |  |  |  |
| 7        | Con                    | clusion                                                                                                    | <b>21</b>     |  |  |  |  |  |  |  |  |

# Configuration Manual

Tushar Patil X19199988

# 1 Introduction

The goal of this paper is to provide a quick overview of the processes required in putting this project into action. The main objective of this research was to test the efficiency of the proposed approach of using CT-GAN for the data augmentation method to handle class imbalance issues in credit card fraud prediction tasks. We have implemented the proposed architecture with help of 3 different classifiers and tested the performance of the same for both unbalanced and with balanced data. The subsequent sections of this handbook discuss the tools and strategies that were utilized to achieve the defined goals.

# 2 System Specification

The system configuration on which research work has been carried out is mentioned below.

- Operating System: Windows 10 Home
- System Type: 64 bit
- Installed Memory (RAM): 16 GB
- Hard Drive: 500 GB SSD
- Processor: Intel® Core<sup>™</sup> i5-9300H CPU @ 2.40GHz
- GPU: GeForce GTX 1650 4GB

# 3 Tools and Technologies

The Python programming language was utilized to complete this project, with Google Colaboratory serving as the coding platform for developing and processing our code. Google Colaboratory is a free cloud platform provided by Google. It is free for usage and provides free access to GPU/TPU for python coding.

• Python 3.7.11

# 4 Environmental Setup

As mentioned above, we have used Google Colaboratory for the development of this research, which does not require any environmental set-up on a local machine. The following steps could be followed to configure and run the coding files associated with this research. Step 2 and 3 are alternatives to each other, and either one should be followed. After Initialization of the session, the runtime type should be changes to GPU for faster processing. <sup>1</sup>

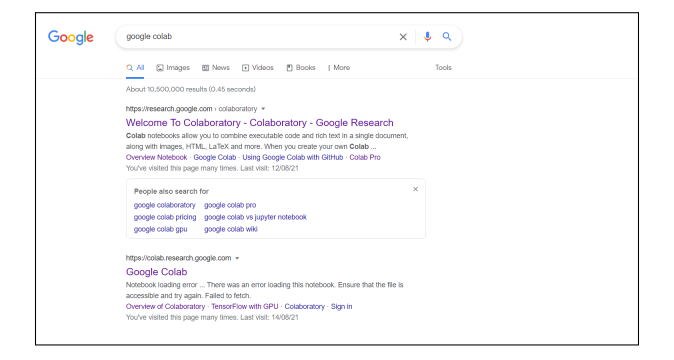

Figure 1: Step 1: Google search for 'google colab'

| CO Welcome to Colaboratory<br>File Edit View Insert Runtime                                                       | Toola Help                                   |                                                                                                    |                                             |                          |                       |                         |                   |             | co Stare 👾            |
|----------------------------------------------------------------------------------------------------|----------------------------------------------|----------------------------------------------------------------------------------------------------|---------------------------------------------|--------------------------|-----------------------|-------------------------|-------------------|-------------|-----------------------|
| Table of contents  C Gring started Data sensor Machine learning More resources Machine learning examples  Sectors | × + Code<br>Colabor<br>- Ze<br>- Frn<br>- Ea | Examples Filter notebooks Title O Overview of Colub                                                 | Recent                                      | Google Drive<br>च        | GitH<br>Last opened . | ND<br>First opened +    | Upload<br>Fr<br>C |             | Connect + 🖌 Editing A |
|                                                                                                    |                                              | CO         Welcome to Colab           A         X19199968_THESI           A         X19199968_THESI |                                             |                          |                       |                         | 2<br>2 4<br>8 6   |             |                       |
| 20                                                                                                    |                                              | x19199968_TH438 ute the code in the above                                                           | <b>S.FNAL</b><br>cell, select it with a cli | ck and then either press | 11 August             | 13 August<br>New notabo | R Cancel          | ie keyboard |                       |

Figure 2: Step 2: Open an existing Jupyter Notebook or create a new one.

| 🍐 Untitled3.ipynb 🕆        |        |
|----------------------------|--------|
| File Edit View Insert Runt |        |
|                            |        |
| Open in playground mode    |        |
|                            |        |
| New notebook               |        |
| Open notebook              | Ct/+0  |
|                            |        |
| Resame                     |        |
| Mone                       |        |
| Move to the bio            |        |
|                            |        |
|                            |        |
|                            |        |
|                            |        |
| Sine                       | Corl+S |
|                            |        |
|                            |        |
|                            |        |
| Download                   |        |
|                            | Cul+P  |

Figure 3: Step 3: Upload an existing Jupyter notebook from the local system.

<sup>&</sup>lt;sup>1</sup>https://colab.research.google.com/notebooks/intro.ipynb?utm\_source=scs-index# recent=true

# 5 Data Selection and Collection

The dataset utilized in this research has been fetched from the open-source dataset platform Kaggle which is a public repository. The source URL of the data is given below. Also, the features of the selected dataset are discussed below.<sup>2</sup>

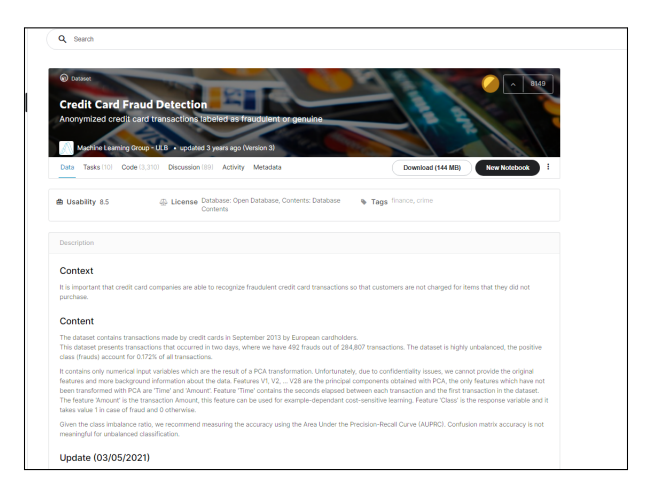

Figure 4: kaggle Dataset

| Data   | columns  | (total  | 31 column | <).     |
|--------|----------|---------|-----------|---------|
| #      | Column   | Non-Nul | 11 Count  | Dtype   |
|        | COLUMN   | NOT-NU. |           | осуре   |
| 9      | Time     | 284807  | non-null  | float64 |
| 1      | V1       | 284807  | non-null  | float64 |
| 2      | V2       | 284807  | non-null  | float64 |
| à      | V3       | 284807  | non-null  | float64 |
| 4      | V4       | 284807  | non-null  | float64 |
| 5      | V5       | 284807  | non-null  | float64 |
| 6      | V6       | 284807  | non-null  | float64 |
|        | V7       | 284807  | non-null  | float64 |
| ,<br>Я | VR       | 284807  | non-null  | float64 |
| q      | va       | 284807  | non-null  | float64 |
| 10     | V10      | 284807  | non-null  | float64 |
| 11     | V11      | 284807  | non-null  | float64 |
| 12     | V12      | 284807  | non-null  | float64 |
| 13     | V13      | 284807  | non-null  | float64 |
| 14     | V14      | 284807  | non-null  | float64 |
| 15     | V15      | 284807  | non-null  | float64 |
| 16     | V16      | 284807  | non-null  | float64 |
| 17     | V17      | 284807  | non-null  | float64 |
| 18     | V18      | 284807  | non-null  | float64 |
| 19     | V19      | 284807  | non-null  | float64 |
| 20     | V20      | 284807  | non-null  | float64 |
| 21     | V21      | 284807  | non-null  | float64 |
| 22     | V22      | 284807  | non-null  | float64 |
| 23     | V23      | 284807  | non-null  | float64 |
| 24     | V24      | 284807  | non-null  | float64 |
| 25     | V25      | 284807  | non-null  | float64 |
| 26     | V26      | 284807  | non-null  | float64 |
| 27     | V27      | 284807  | non-null  | float64 |
| 28     | V28      | 284807  | non-null  | float64 |
| 29     | Amount   | 284807  | non-null  | float64 |
| 30     | Class    | 284807  | non-null  | int64   |
| dtyp   | es: floa | +64(30) | int64(1)  |         |

Figure 5: Data Description

The selected dataset has 31 columns, out of which 28 columns are resulting components of PCA transformation. PCA transformation is carried out for hiding sensitive customer information. Time and amount are only non-transformed features present in data. We have a binary target variable-'Class'.

<sup>&</sup>lt;sup>2</sup>https://www.kaggle.com/mlg-ulb/creditcardfraud

# 6 Implementation

# 6.1 Installing and Importing Required Packages

In this section of code, we have installed all the required packages for this research. All the packages are installed and imported in the coding environment using 'pip'. Figure:-6,7

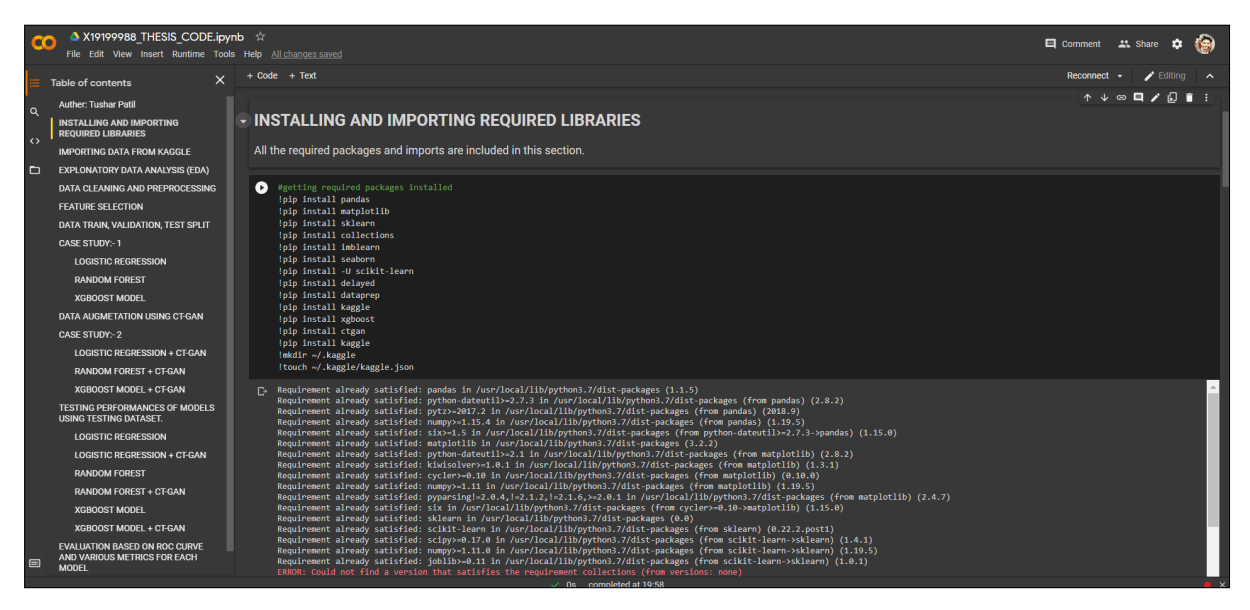

Figure 6: Installing required packages

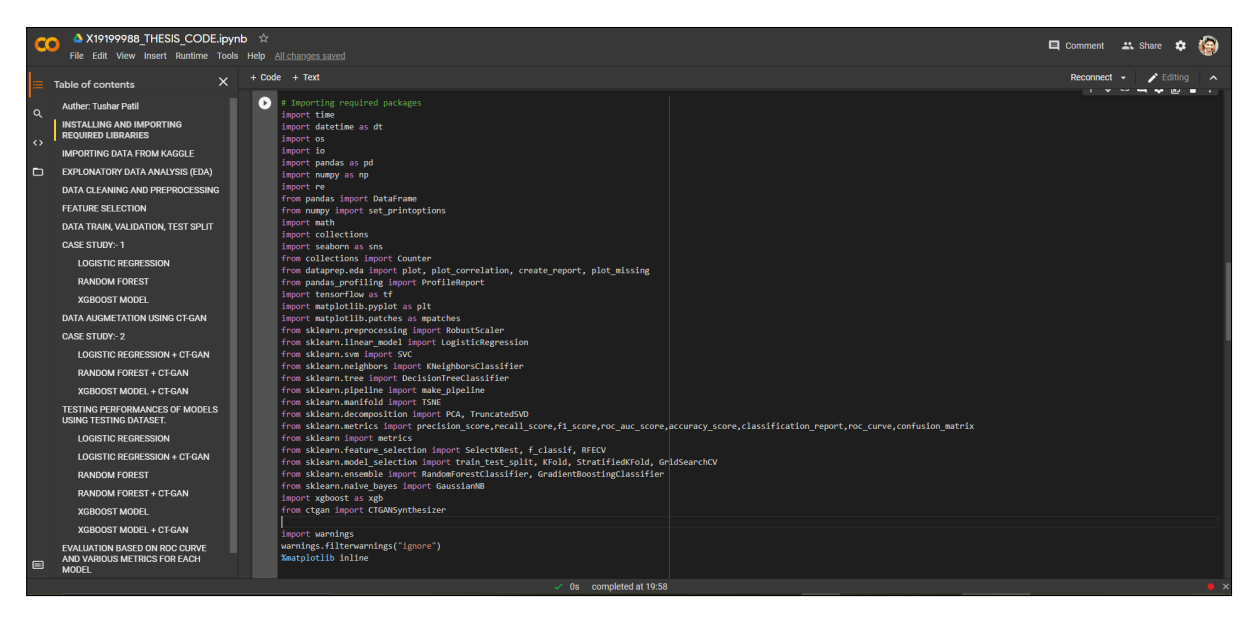

Figure 7: Importing installed packages

## 6.2 Importing selected Data from Kaggle

For getting our data, we have used kaggle API to remove the dependency of uploading the data into code each time. The code for the same is as given below. Figure:- 8

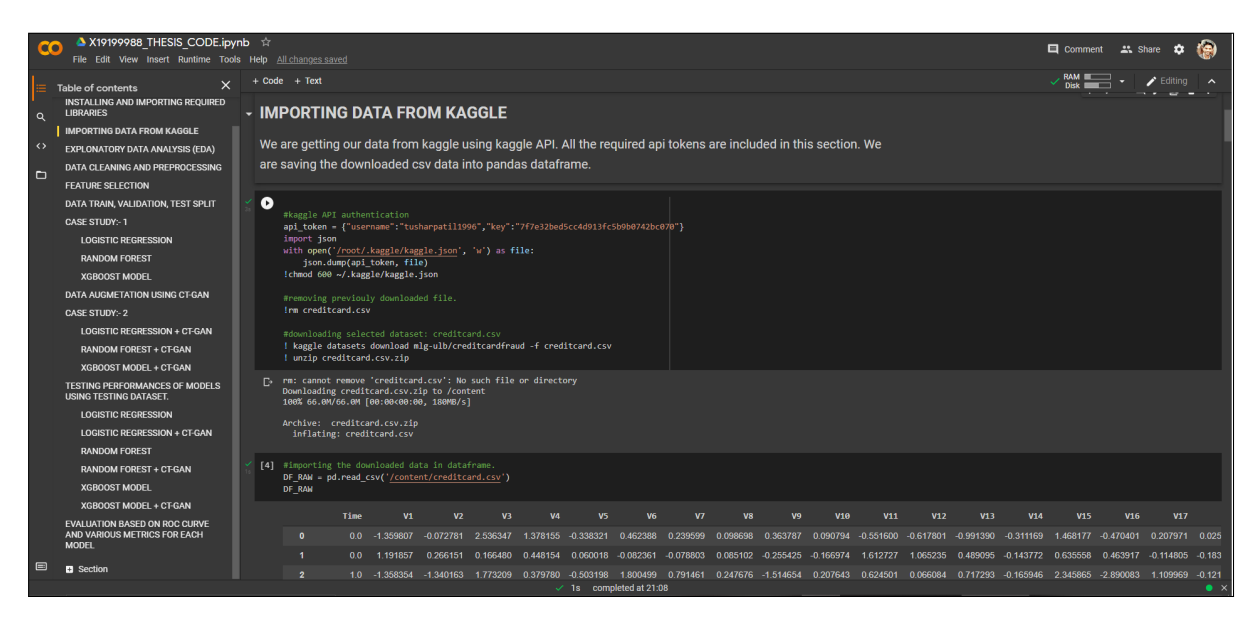

Figure 8: Importing dataset from kaggle

### 6.3 Exploratory Data Analysis

It is important to understand the patterns and nature of data before going ahead with any pre-processing step. We have done exploratory data analysis using visualizations in this section. The code for the same is as following. Figure:- 9

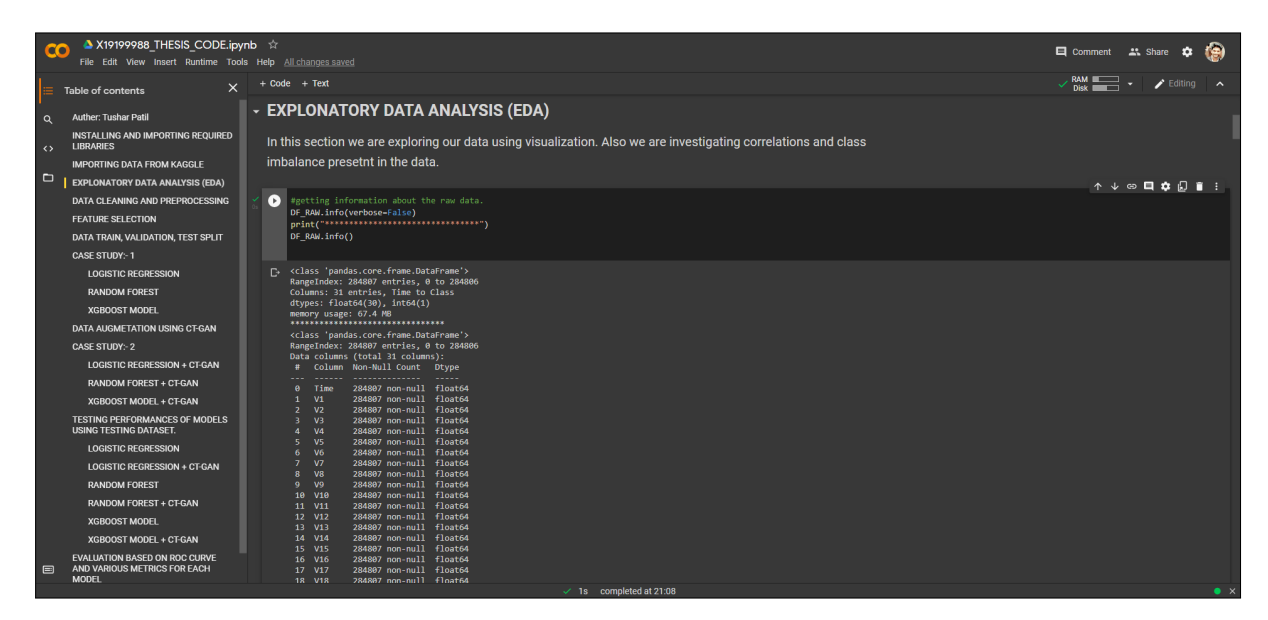

Figure 9: Understanding Features in dataset

To understand the distribution of the target variable, we have used a bar graph from **Matplotlib** package. The following code snippet gets the plot of target variable distribution. Figure:- 10, 11

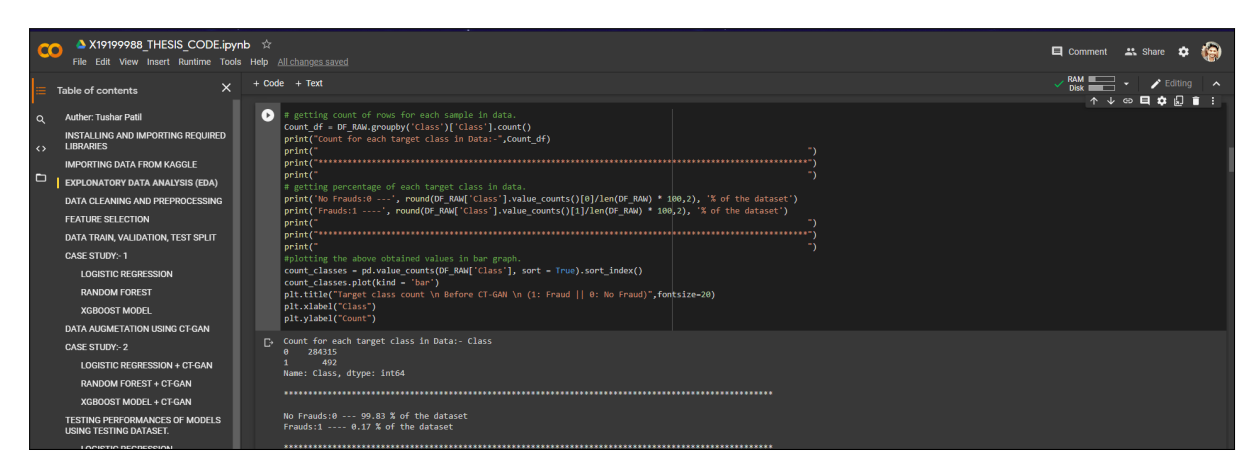

Figure 10: Getting distribution of target feature

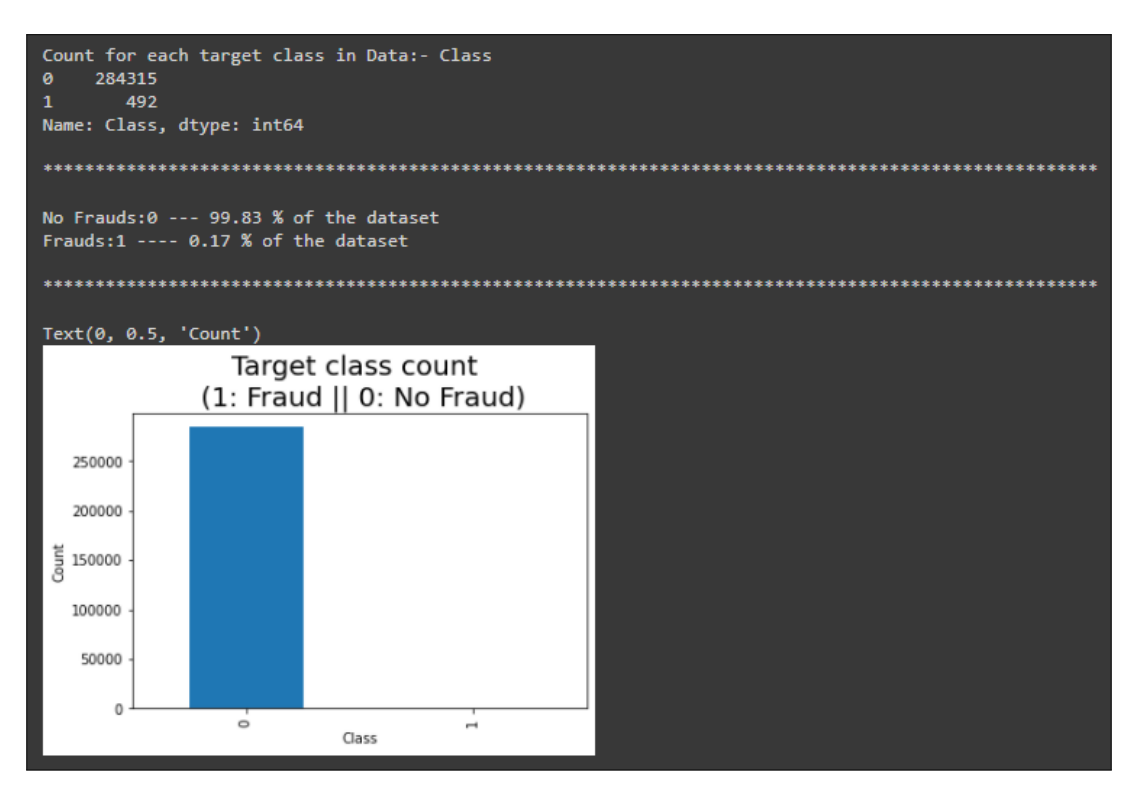

Figure 11: distribution of target feature

To understand the correlation between features of data, we are using correlation matrix. We have also plotted correlation matrix for subsample of original data to understand the correlations between feature more accurately. Figure:- 12, 13,14

To understand the distribution and nature of all the features, we have used the **dataprep** package from **Pandas** to get an automatic report for our data. Figure:- 15

| CO A X19199988_THESIS_CODE.ipyr                                                                                                    | hb τ∕r<br>⊨Help All-chargestuneed                                                                                                    | 🗖 Comment 🎿 Share 🗢 🊱           |
|----------------------------------------------------------------------------------------------------|----------------------------------------------------------------------------------------------------|---------------------------------|
| Table of contents ×                                                                                                    |                                                                                                    | 🗸 RAM 🔜 🔹 🖌 Editing 🔺           |
| Auther: Turbar Patil     INSTALLING AND IMPORTING REQUIRED     LIBRARES     IMPORTING DATA FROM KAGGLE     LEVELONATORY DATA ANALYSIS (EDA)     DATA GENMEN AND REPORTED FOR A                                                                                                    | <ul> <li>aprecise correction match to dust to identify the correlation between features.<br/>phr.fiper(fiper(fiper(sec.5), N))<br/># After the match to set the valence in the segme radius) to from<br/>matk - opticapier(fiper(sec.5), N)(Sec.2017), Apreparation))<br/>between - set.between(fiper(fiper(sec.5)))<br/>here - set.between(fiper(fiper(sec.5))), restricted(fiper(fiper(sec.5))), phole(b)).</li> </ul> |                                 |
| EEATINE OF CETINN                                                                                                    | P Correlation Matrix for original data                                                                                                    | _                               |
| DAT MAN, YA ALATAR, YEN'S TATT<br>CALE ETIN'S<br>HANDOOT BOOKT<br>MANDOOT FURST<br>HENDOOT BOOKT<br>DATA ALATEST TO HEND<br>CALE ETIN'S<br>HANDOOT FURST<br>HANDOOT FURST<br>HONOTON AND TATLE<br>HANDOOT FURST<br>HANDOOT FURST<br>HANDOOT FURST<br>HANDOOT FURST<br>HANDOOT FURST<br>HANDOOT FURST<br>HANDOOT FURST<br>HANDOOT FURST<br>HANDOOT FURST<br>HANDOOT FURST<br>HANDOOT FURST & CEAL |                                                                                                    | -10<br>-13<br>-13<br>-43<br>-43 |
| Section                                                                                                    | Teine và và và và và và và và và và và và và                                                                                                    | -1.00                           |
|                                                                                                    | 1s completed at 2118                                                                                                    |                                 |

Figure 12: Correlation matrix for original dataset

| cc     | A X19199988_THESIS_CODI<br>File Edit View Insert Runtime               | E.ipynt<br>Tools | o ☆<br>Help ∉ | VI changes                       | saved                              |                              |                          |                         |                          |                          |                                 |            |           |           |           |           |           |           |           | Comm          | int <b>1</b> 1. S | ihare 🏚   | ۲       |
|--------|------------------------------------------------------------------------|------------------|---------------|----------------------------------|------------------------------------|------------------------------|--------------------------|-------------------------|--------------------------|--------------------------|---------------------------------|------------|-----------|-----------|-----------|-----------|-----------|-----------|-----------|---------------|-------------------|-----------|---------|
| =      | Table of contents                                                      |                  | + Code        |                                  |                                    |                              |                          |                         |                          |                          |                                 |            |           |           |           |           |           |           |           | V RAM<br>Disk | <b>.</b>          |           | ^       |
| م<br>د | Auther: Tushar Patil<br>INSTALLING AND IMPORTING REQUIR<br>LIBRARIES   | ED               | (9)           | #getting<br>DF_FOR_O<br>DF_FOR_O | subsampl<br>DRRELATIO<br>DRRELATIO | e of data<br>N = DF_RAN<br>N | for better<br>.sample(fr | understan<br>HC=.1, nan | ding of th<br>dom_state= | e correlat<br>500, repla | ions in da:<br><b>ce-False)</b> |            |           |           |           |           |           |           |           |               |                   |           |         |
|        | IMPORTING DATA FROM KAGGLE                                             |                  |               |                                  | Time                               |                              |                          |                         | ¥4                       |                          | ¥6                              |            | va        |           | V10       |           |           |           | V14       |               | V16               |           | v       |
|        | EXPLONATORY DATA ANALYSIS (EDA                                         |                  |               | 40235                            |                                    |                              |                          |                         |                          |                          |                                 |            |           |           |           |           |           |           |           |               |                   |           | -1 5057 |
|        | DATA CLEANING AND PREPROCESSIN                                         | IG               |               | 99961                            | 67359.0                            | .0 580562                    | 1 211205                 | 1.059214                | .0 182297                | 0 135511                 | .0 492895                       | 0.565321   | 0 136202  | .0 356534 | .0.019415 | 1 119288  | 0 205313  | .0 481179 | .0 209570 | 0 294874      | 0.681219          | .0 338145 | 0.5175  |
|        | FEATURE SELECTION                                                      |                  |               | 106203                           |                                    |                              |                          |                         | -0.032005                |                          | .0 703687                       | 0.642463   | -0.042483 | -0 184567 |           | -0.657908 |           |           |           |               |                   |           | 0.0953  |
|        | DATA TRAIN, VALIDATION, TEST SPLIT                                     |                  |               | 2675                             | 2215.0                             | .0 353843                    | 0.403437                 | 1 577453                | 0 716591                 | .0.048707                | .0 694315                       | 0 258382   | 0.029425  | 0.014559  | .0 383817 | .0 930883 | .0 391990 | -1 080915 | 0.078405  | 0.075558      | .0 576965         | 0.351137  | .0.3352 |
|        | CASE STUDY:- 1                                                         |                  |               | 219193                           |                                    |                              |                          |                         |                          |                          |                                 |            |           |           |           |           |           |           |           |               |                   |           | -0.8746 |
|        | LOGISTIC REGRESSION                                                    |                  |               |                                  |                                    |                              |                          |                         |                          |                          |                                 |            |           |           |           |           |           |           |           |               |                   |           |         |
|        | KANDOM FOREST                                                          |                  |               | 68489                            |                                    |                              |                          |                         |                          |                          |                                 |            |           |           |           |           |           |           |           |               |                   |           | 0.4554  |
|        |                                                                        |                  |               | 163210                           | 115747.0                           | 0.058577                     | .0 163884                | 0 775043                | -1 952921                | .0.071904                | .0.214163                       | -0 161480  | 0.019826  | .0.643299 | 0.032144  | -1 371468 | -0.913125 | 0 309835  | -0.611309 | -0 287019     | 1 217989          | .0 124617 | -0.8567 |
|        | CASE STUDY- 2                                                          |                  |               | 69157                            |                                    |                              |                          |                         |                          |                          |                                 |            |           |           |           |           |           |           |           |               |                   |           | -1 9474 |
|        | LOGISTIC REGRESSION + CT-GAN                                           |                  |               | 13164                            | 23114.0                            | 1 216481                     | 0.481945                 | 0.438229                | 0.838736                 | .0.031806                | .0.534867                       | .0.023666  | .0 195950 | 1 180086  | .0 723376 | 1 253078  | -1 717418 | 2 728536  | 0.999879  | 0.511618      | 0 115485          | 0.954941  | .0.5829 |
|        | RANDOM FOREST + CT-GAN                                                 |                  |               | 29095                            |                                    |                              |                          |                         |                          |                          |                                 |            |           |           |           |           |           |           |           |               |                   |           | 1 7233  |
|        | XGBOOST MODEL + CT-GAN                                                 |                  |               | 28481 row                        | s x 31 colu                        | mns                          |                          |                         |                          |                          |                                 |            |           |           |           |           |           |           |           |               |                   |           |         |
|        | TESTING PERFORMANCES OF MODEL<br>USING TESTING DATASET.                |                  | l             | 4                                |                                    |                              |                          |                         |                          |                          |                                 |            |           |           |           |           |           |           |           |               |                   |           | ×       |
|        | LOGISTIC REGRESSION                                                    |                  | [10]          |                                  |                                    |                              |                          |                         |                          |                          |                                 |            |           |           |           |           |           |           |           |               |                   |           |         |
|        | LOGISTIC REGRESSION + CT-GAN                                           |                  |               | plt.figu                         | re(figsiz                          |                              |                          |                         |                          |                          |                                 |            |           |           |           |           |           |           |           |               |                   |           |         |
|        | RANDOM FOREST                                                          |                  |               |                                  |                                    |                              |                          |                         |                          |                          |                                 |            |           |           |           |           |           |           |           |               |                   |           |         |
|        | RANDOM FOREST + CT-GAN                                                 |                  |               | mask = n<br>heatman              | p.triu(np<br>= sos.hea             | .ones_like                   | (DF_FOR_CO<br>B_CORRELAT | RELATION.               | corr(), dt               | ype+np.boo               | 1))<br>. vmax=1. ;              | innot=True | cman='Re  | 86')      |           |           |           |           |           |               |                   |           |         |
|        | XGBOOST MODEL                                                          |                  |               | heatmap.                         | set_title                          | ('Correlat                   |                          | for subsa               | mpled data               | \n', fontd               | ict-{'font:                     |            | pad=16);  |           |           |           |           |           |           |               |                   |           |         |
|        | XGBOOST MODEL + CT-GAN                                                 |                  |               |                                  |                                    |                              |                          | Corr                    | elation M                | latrix for               | subsame                         | led data   |           |           |           |           |           |           |           |               |                   |           |         |
| 8      | EVALUATION BASED ON ROC CURVE<br>AND VARIOUS METRICS FOR EACH<br>MODEL |                  |               | Tra .                            |                                    |                              |                          | com                     |                          |                          | subsuring                       | neu uut    | •         |           |           |           | -10       |           |           |               |                   |           |         |
|        |                                                                        |                  |               |                                  |                                    |                              |                          |                         |                          | 1s com                   | pleted at 21                    | 08         |           |           |           |           |           |           |           |               |                   |           | • ×     |

Figure 13: Getting subsample of data

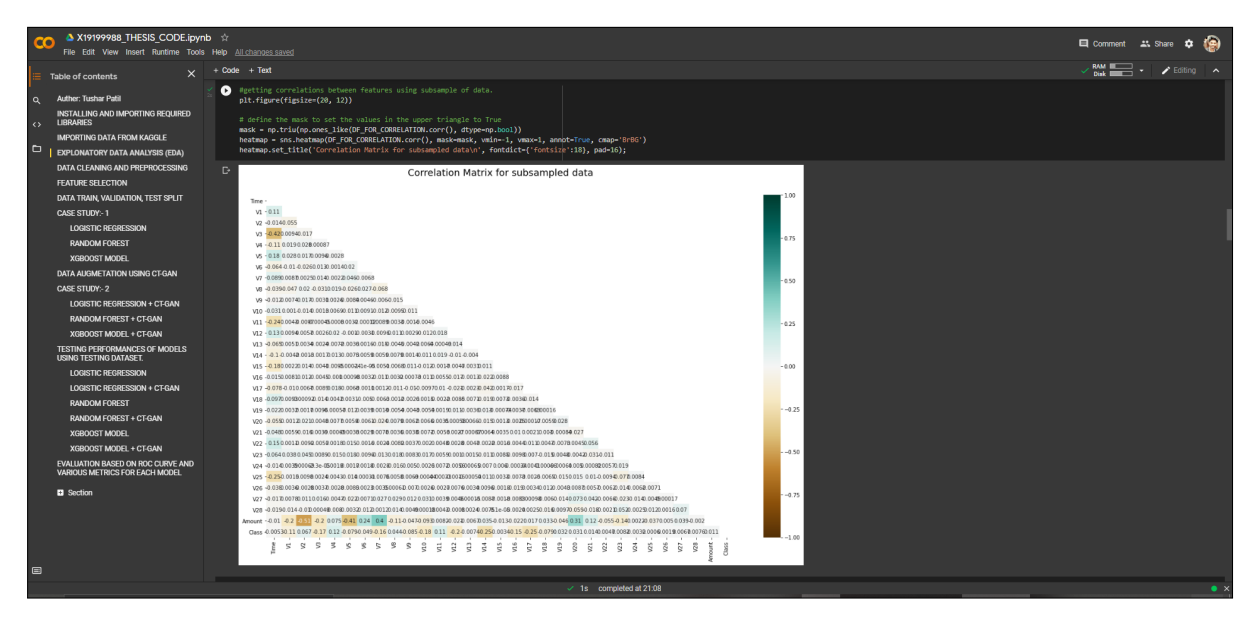

Figure 14: Correlation matrix for subsample of data

| Q | A X19199988_THESIS_CODE.i<br>File Edit View Insert Runtime T           | pynb ☆<br>ools Help ; |                         |                            |                              |                             |                                       |                  | 🔲 Comment 🛛 🕰 Shi    | are 🌣 🍘  |
|---|------------------------------------------------------------------------|-----------------------|-------------------------|----------------------------|------------------------------|-----------------------------|---------------------------------------|------------------|----------------------|----------|
| = | Table of contents                                                      | < + cod               |                         |                            |                              |                             |                                       |                  | ✓ RAM<br>Disk =      | Editing  |
| ۹ | Auther: Tushar Patil                                                   | •                     |                         |                            |                              |                             |                                       |                  | 1 *                  | • • • ·  |
| ò | INSTALLING AND IMPORTING REQUIRED                                      |                       | #dataprep<br>create_rep | package<br>ort(DF_RAW)     |                              |                             |                                       |                  |                      |          |
|   | IMPORTING DATA FROM KAGGLE                                             |                       |                         |                            | DataBran Banart              | Ownedaw Madebbe -           | Interactions Corrobations             | Mircine Makes    |                      | <u>^</u> |
| • | EXPLONATORY DATA ANALYSIS (EDA)                                        |                       | _                       |                            | Баштер Кероп                 | Overview variables =        | intelacions correlations              | Missing values   |                      |          |
|   | DATA CLEANING AND PREPROCESSING                                        |                       |                         |                            |                              |                             |                                       |                  |                      |          |
|   | FEATURE SELECTION                                                      |                       |                         |                            |                              |                             |                                       |                  |                      |          |
|   | DATA TRAIN, VALIDATION, TEST SPLIT                                     |                       |                         | Overview                   |                              |                             |                                       |                  |                      |          |
|   | CASE STUDY:-1                                                          |                       |                         |                            |                              |                             |                                       |                  |                      | - I      |
|   | LOGISTIC REGRESSION                                                    |                       |                         |                            | Dataset Statistics           |                             |                                       | Dataset Insights |                      |          |
|   | RANDOM FOREST                                                          |                       |                         | Number of Variables        | 31                           |                             | v2 and v13 have similar distribution  | ations           | Similar Distribution |          |
|   | XGBOOST MODEL                                                          |                       |                         | Number of Rows             | 28                           | 4807                        | vs) and v9 have similar distribut     | tions            | Similar Distribution |          |
|   | DATA AUGMETATION USING CT-GAN                                          |                       |                         | Missing Cells              | 0                            |                             | vs) and v11 have similar distribution | utions           | Similar Distribution |          |
|   | CASE STUDY:-2                                                          |                       |                         | Missing Cells (%)          | 0.0                          | 1%                          | vr and v14 have similar distribution  | utions           | Similar Distribution |          |
|   | LOGISTIC REGRESSION + CT-GAN                                           |                       |                         | Duplicate Rows             | 10                           | 81                          | vz and vis have similar distribution  | utions           | Similar Distribution |          |
|   | RANDOM FOREST + CT-GAN                                                 |                       |                         | Duplicate Rows (%)         | 0.4                          | 1%                          | v7 and v16 have similar distribution  | itions           | Similar Distribution |          |
|   | XGBOOST MODEL + CT-GAN                                                 |                       |                         | Total Size in Memory       | 67                           | AMB                         | v7 and v18 have similar distribution  | itions           | Similar Distribution |          |
|   | TESTING PERFORMANCES OF MODELS<br>USING TESTING DATASET                |                       |                         | Average Pow Size in Memory | 24                           | 10.8                        | vz and vis have similar distribution  | itions           | Similar Distribution |          |
|   | LOGISTIC REGRESSION                                                    |                       |                         | Variable Tuner             |                              |                             | v12 and v16 have similar distrib      | utions           | Similar Distribution |          |
|   | LOGISTIC REGRESSION + CT-GAN                                           |                       |                         | Values (ype)               | Nu<br>Ca                     | merical: 30<br>tegorical: 1 | (v13) and (v15) have similar distrib  | utions           | Similar Distribution |          |
|   | RANDOM FOREST                                                          |                       |                         |                            |                              |                             |                                       | 1 2 3 4 5 6 7    |                      |          |
|   | RANDOM FOREST + CT-GAN                                                 |                       |                         |                            |                              |                             |                                       |                  |                      |          |
|   | XGBOOST MODEL                                                          |                       |                         |                            |                              |                             |                                       |                  |                      | -        |
|   | XGBOOST MODEL + CT-GAN                                                 |                       |                         |                            |                              |                             |                                       |                  |                      |          |
| = | EVALUATION BASED ON ROC CURVE<br>AND VARIOUS METRICS FOR EACH<br>MODEL |                       |                         | Variables                  | ( )a                         | atad at 73.00               |                                       |                  |                      |          |
|   |                                                                        |                       |                         |                            | <ul> <li>Is compi</li> </ul> | eleu al 21.00               |                                       |                  |                      | • *      |

Figure 15: Auto explanatory analysis

### 6.4 Data Cleaning and Preprocessing

Data cleaning is one of the most important stages in the data analysis process. We are checking for any missing or duplicate values in our data and removing the same from the data. Also, we are scaling our Time and Amount features to keep them at the same scale as other variables. Figure:- 16

| cc | A X19199988_THESIS_COD<br>File Edit View Insert Runtime                                                                                                    | DE.ipyn<br>Tools | b ☆<br>Help | All change                                                                                                    | s saved                |                           |                      |             |                        |                      |                      |          |                        |           |                 |          |          |                        | C                     | 3 Commer               | nt 🚉 Sh               | are 🌣                 | 0     |
|----|----------------------------------------------------------------------------------------------------|------------------|-------------|----------------------------------------------------------------------------------------------------|------------------------|---------------------------|----------------------|-------------|------------------------|----------------------|----------------------|----------|------------------------|-----------|-----------------|----------|----------|------------------------|-----------------------|------------------------|-----------------------|-----------------------|-------|
|    | Table of contents X + Code + Text Recorder + Text                                                                                                    |                  |             |                                                                                                    |                        |                           |                      |             |                        |                      |                      |          |                        |           |                 |          |          |                        |                       |                        |                       |                       |       |
|    | Auther: Tushar Patil<br>INSTALLING AND IMPORTING REQUI<br>LIBRARIES<br>IMPORTING DATA FROM KAGGLE                                                                                  | RED              | - DA<br>We  | TA CI<br>are cle                                                                                                    | LEANIN<br>aning our    | <b>G AND</b><br>data of a | PREPF                | ROCES:      | SING<br>te values      | in this s            | ection.              |          |                        |           |                 |          |          |                        |                       |                        | ↓ ∞ ⋿                 | ∕⊌∎                   |       |
|    | EXPLONATORY DATA ANALYSIS (EDA<br>DATA CLEANING AND PREPROCESSI<br>FEATURE SELECTION<br>DATA TRAIN, VALIDATION, TEST SPLI<br>CASE STUDY: 1<br>LOGISTIC REGRESSION<br>RANDOM FOREST | N)<br>ING        |             | <pre>[] storup Dumlinates (rem data.<br/>DB[EXALdrop_deplIcates(subsct-store, keep='first', inplace-True)<br/>Forders for missing values is data.<br/>df percent_missing-colonati-mem(D_RAM_insull(),sam() * 100 / lem(DF_RAM))<br/>df percent_missing-colonati-mem(D_RAM_insull(),sam() * 100 / lem(DF_RAM))<br/>df percent_missing-colonati-mem(D_RAM_insull(),sam() * 100 / lem(DF_RAM))<br/>df percent_missing-trunspace(percentage for each feature in data***********************************</pre> |                        |                           |                      |             |                        |                      |                      |          |                        |           |                 |          |          |                        |                       |                        |                       |                       |       |
|    | XGBOOST MODEL                                                                                                    |                  |             |                                                                                                    |                        |                           | Percentage           |             |                        |                      |                      |          |                        |           |                 |          |          |                        |                       |                        |                       |                       |       |
|    | DATA AUGMETATION USING CT-GAN                                                                                                    |                  |             |                                                                                                    |                        |                           |                      |             |                        |                      |                      |          |                        |           |                 |          |          | V26 V27 1              | V28 Amount            |                        |                       |                       |       |
|    | CASE STUDY:- 2                                                                                                    |                  |             | Null_Pe                                                                                                    | ercentage              |                           |                      |             |                        |                      |                      |          |                        |           |                 |          |          |                        |                       |                        |                       |                       |       |
|    | LOGISTIC REGRESSION + CT-GAN                                                                                                    |                  |             |                                                                                                    |                        |                           |                      |             |                        |                      |                      |          |                        |           |                 |          |          |                        |                       |                        |                       |                       |       |
|    | RANDOM FOREST + CT-GAN                                                                                                    |                  |             | #scalin                                                                                                    | g of Amount            | and Time 4                |                      |             |                        |                      |                      |          |                        |           |                 |          |          |                        |                       |                        |                       |                       |       |
|    | XGBOOST MODEL + CT-GAN                                                                                                    |                  |             | DF_RAN[                                                                                                    | 'scaled_amon           | int'] = sca               | aler.fit_tr          | ransform(DF | _RAM[ *Amou            | int'].value          | s.reshape(           |          |                        |           |                 |          |          |                        |                       |                        |                       |                       |       |
|    | TESTING PERFORMANCES OF MODE<br>USING TESTING DATASET.                                                                                                    | LS               |             | DF_RANE                                                                                                    | 'scaled_time           | <pre>2'] = scale</pre>    | er.fit_tran          | nsform(DF_F | WW['Time']             | .values.re           | shape(-1,1           |          |                        |           |                 |          |          |                        |                       |                        |                       |                       |       |
|    | LOGISTIC REGRESSION                                                                                                    |                  |             |                                                                                                    |                        | ,                         |                      |             |                        |                      |                      |          |                        |           |                 |          |          |                        |                       |                        |                       |                       |       |
|    | LOGISTIC REGRESSION + CT-GAN                                                                                                    |                  |             | DF_RAN                                                                                                    |                        |                           |                      |             |                        |                      |                      |          |                        |           |                 |          |          |                        |                       |                        |                       |                       |       |
|    | RANDOM FOREST                                                                                                    |                  |             |                                                                                                    |                        |                           |                      |             |                        |                      |                      |          |                        |           |                 |          |          |                        |                       |                        |                       |                       |       |
|    | RANDOM FOREST + CT-GAN                                                                                                    |                  |             |                                                                                                    |                        |                           |                      |             |                        | vo                   |                      | vo       |                        | v10       | • • • • • • • • | V12      | 415      | *14                    | V15                   | 010                    | V1/                   | v18                   |       |
|    | XGBOOST MODEL                                                                                                    |                  |             |                                                                                                    |                        |                           |                      |             |                        |                      |                      |          |                        |           |                 |          |          |                        |                       |                        |                       |                       |       |
|    | XGBOOST MODEL + CT-GAN                                                                                                    |                  |             |                                                                                                    | 1.191857               | 0.266151                  | 0.166480             | 0.448154    | 0.060018               | -0.082361            | -0.078803            | 0.085102 | -0.255425              | -0.166974 | 1.612727        | 1.065235 | 0.489095 | -0.143772              | 0.635558              | 0.463917               | -0.114805             | -0.183361             | -0.14 |
|    | EVALUATION BASED ON ROC CURVE<br>AND VARIOUS METRICS FOR EACH                                                                                                    |                  |             |                                                                                                    | -1.358354<br>-0.966272 | -1.340163<br>-0.185226    | 1.773209<br>1.792993 | 0.379780    | -0.503198<br>-0.010309 | 1.800499<br>1.247203 | 0.791461<br>0.237609 | 0.247676 | -1.514654<br>-1.387024 | 0.207643  | 0.624501        | 0.066084 | 0.717293 | -0.165946<br>-0.287924 | 2.345865<br>-0.631418 | -2.890083<br>-1.059647 | 1.109969<br>-0.684093 | -0.121359<br>1.965775 |       |
|    |                                                                                                    |                  |             |                                                                                                    |                        |                           |                      |             |                        | 1s comp              | leted at 21:0        | 8        |                        |           |                 |          |          |                        |                       |                        |                       |                       | • ×   |

Figure 16: Data cleaning and preprocessing

#### 6.5 Feature Selection

To get rid out non-required features from our data, we are using **SelectKBest** feature selection technique from **Scikit-learn** package for getting most relevant features for our further analysis. Below, given code explains the steps involved for getting the top 14 best features from our dataset. Figure:- 17, 18, 19

To verify our selection of features, we are getting correlation between remaining features. Figure:- 20

| X19199988_THESIS_CODE                                  | ipynb ☆                                                                                                    | 🖽 Comment 🔐 Share 🏚 🙆                                                                                                    |
|--------------------------------------------------------|----------------------------------------------------------------------------------------------------|----------------------------------------------------------------------------------------------------|
| File Edit View Insert Runtime                          | Tools Help All changes saved                                                                                                    | · · · · · · · · · · · · · · · · · · ·                                                                                                    |
| ble of contents                                        | X + Code + Text                                                                                                    | Reconnect - Fediting A                                                                                                    |
| Auther: Tushar Patil<br>NSTALLING AND IMPORTING REQUIR | + FEATURE SELECTION                                                                                                    |                                                                                                    |
| UBRARIES                                               |                                                                                                    |                                                                                                    |
| MPORTING DATA FROM KAGGLE                              | In this section we are using KBestUlass model for detection and selection of best predictors from our data. We are                                                                                                    |                                                                                                    |
| EXPLONATORY DATA ANALYSIS (EDA)                        | removing other reatures from data for further analysis as they are requiridum towards our target variable.                                                                                                    |                                                                                                    |
| DATA CLEANING AND PREPROCESSIN                         |                                                                                                    |                                                                                                    |
| FEATURE SELECTION                                      |                                                                                                    |                                                                                                    |
| DATA TRAIN, VALIDATION, TEST SPLIT                     | douring function for fractive selection design besteries                                                                                                    |                                                                                                    |
| PASE STUDY-1                                           | X = datafile.drop(response_variable, axis-1)                                                                                                    |                                                                                                    |
|                                                        | target = datafile[response_variable]                                                                                                    |                                                                                                    |
| LOGISTIC REGRESSION                                    | # Univariate Selection using KBestClass feature extraction                                                                                                    |                                                                                                    |
| RANDOM FOREST                                          | test = SelectKBest(score_func-f_classif, k-14)                                                                                                    |                                                                                                    |
| XGBOOST MODEL                                          | <pre>fit = test.fit(X, target)</pre>                                                                                                    |                                                                                                    |
| DATA AUGMETATION USING CT-GAN                          |                                                                                                    |                                                                                                    |
| CASE STUDY:- 2                                         | set_printoptions(precision-3)                                                                                                    |                                                                                                    |
| LOGISTIC REGRESSION + CT-GAN                           | features = fit.transform(X)                                                                                                    |                                                                                                    |
| RANDOM FOREST + CT-GAN                                 |                                                                                                    |                                                                                                    |
| XGBOOST MODEL + CT-GAN                                 | X_indices - np.arange(X.shape[-1])<br>scores = fit.scores                                                                                                    |                                                                                                    |
| TESTING PERFORMANCES OF MODEL                          | scores /= scores.max()                                                                                                    |                                                                                                    |
| USING TESTING DATASET.                                 | plt.bar(X_indices, scores, width=5)<br>nlt_title("K_host_ceatures" fination=20)                                                                                                    |                                                                                                    |
| LOGISTIC REGRESSION                                    | pit.table('Feature')                                                                                                    |                                                                                                    |
| LOGISTIC REGRESSION + CT-GAN                           | plt.ylabel("Feature importance score")                                                                                                    |                                                                                                    |
| RANDOM FOREST                                          |                                                                                                    |                                                                                                    |
| RANDOM FOREST + CT-GAN                                 | <pre>selected_features = fit.scoresargsort()[-14:][::-1]</pre>                                                                                                    |                                                                                                    |
| XGBOOST MODEL                                          | return X.iloc[:, selected_features].copy()                                                                                                    |                                                                                                    |
| XGBOOST MODEL + CT-GAN                                 | [ ] #calling the function for feature selection.                                                                                                    |                                                                                                    |
| EVALUATION BASED ON ROC CURVE                          | <pre>Features_kbest = Feature_selection_model_kBest(DF_RAW, 'Class')</pre>                                                                                                    |                                                                                                    |
| AND VARIOUS METRICS FOR EACH                           | print(Features_Kbest.columns)                                                                                                    |                                                                                                    |
| NUULL                                                  | <ul> <li>1s. completed at 21.08</li> </ul>                                                                                                    | • ×                                                                                                    |
|                                                        | X19199988_THESIS_CODE.     File Edit Vew Inset Bundine     Tele Edit Vew Inset Bundine     Tele Edit Vew Inset Bundine     Tele Edit Vew Inset Bundine     Tele Edit Vew Inset Bundine     Tele Pail     Tele Pail     Tele     Tele Pail     Tele     Tele Pail     Tele     Tele Pail     Tele     Tele     Tele     Tele     Tele     Tele     Tele     Tele     Tele     Tele     Tele     Tele     Tele     Tele     Tele     Tele     Tele     Tele     Tele     Tele     Tele     Tele     Tele     Tele     Tele     Tele     Tele     Tele     Tele     Tele     Tel | A XY019998g THESIS COOLEYT + the Addataset and the Addataset and the Addataset |

Figure 17: Defining a function for selection of K best Features using SelectKBest method

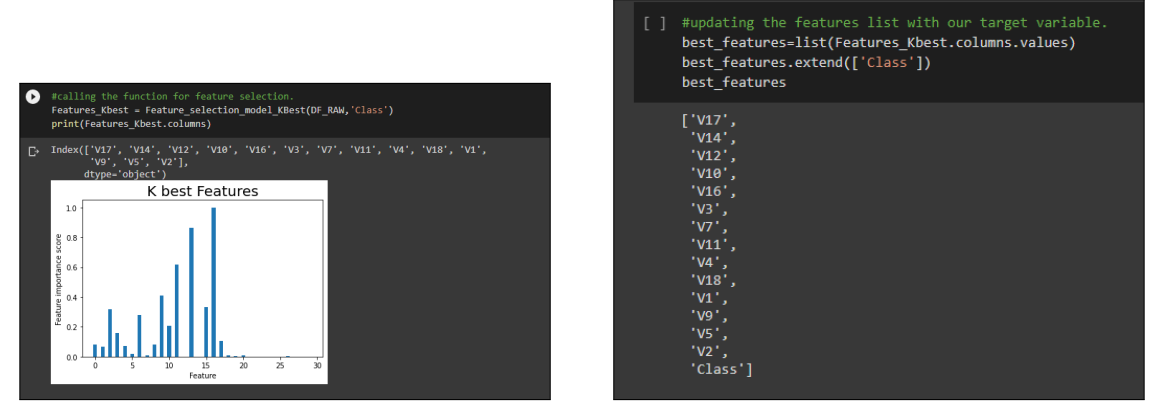

(a) Scores for all features

(b) List of selected features

Figure 18: feature selection: scores and features

| 0  | #keeping<br>DF_RAW.d<br>DF_CLEAN<br>DF_CLEAN | the above<br>cop(DF_RAW<br>ED=DF_RAW | selected f<br>.columns.di | eatures an<br>fference(b | d our targ<br>est_featur | get variabl<br>Yes), 1, in | e for furt<br><b>place=True</b> | her analys<br>) | is. Dropin | ng other fe | eatures fro | m datafram | le.        |           |           |       |
|----|----------------------------------------------|--------------------------------------|---------------------------|--------------------------|--------------------------|----------------------------|---------------------------------|-----------------|------------|-------------|-------------|------------|------------|-----------|-----------|-------|
| C⇒ |                                              | V1                                   | V2                        | V3                       | V4                       | V5                         | ٧7                              | V9              | V10        | V11         | V12         | V14        | <b>V16</b> | V17       | V18       | Class |
|    |                                              | -1.359807                            | -0.072781                 | 2.536347                 | 1.378155                 | -0.338321                  | 0.239599                        | 0.363787        | 0.090794   | -0.551600   | -0.617801   | -0.311169  | -0.470401  | 0.207971  | 0.025791  |       |
|    |                                              | 1.191857                             | 0.266151                  | 0.166480                 | 0.448154                 | 0.060018                   | -0.078803                       | -0.255425       | -0.166974  | 1.612727    | 1.065235    | -0.143772  | 0.463917   | -0.114805 | -0.183361 |       |
|    |                                              | -1.358354                            | -1.340163                 | 1.773209                 | 0.379780                 | -0.503198                  | 0.791461                        | -1.514654       | 0.207643   | 0.624501    | 0.066084    | -0.165946  | -2.890083  | 1.109969  | -0.121359 |       |
|    |                                              | -0.966272                            | -0.185226                 | 1.792993                 | -0.863291                | -0.010309                  | 0.237609                        | -1.387024       | -0.054952  | -0.226487   | 0.178228    | -0.287924  | -1.059647  | -0.684093 | 1.965775  |       |
|    |                                              | -1.158233                            | 0.877737                  | 1.548718                 | 0.403034                 | -0.407193                  | 0.592941                        | 0.817739        | 0.753074   | -0.822843   | 0.538196    | -1.119670  | -0.451449  | -0.237033 | -0.038195 |       |
|    |                                              |                                      |                           |                          |                          |                            |                                 |                 |            |             |             |            |            |           |           |       |
|    | 284802                                       | -11.881118                           | 10.071785                 | -9.834783                | -2.066656                | -5.364473                  | -4.918215                       | 1.914428        | 4.356170   | -1.593105   | 2.711941    | 4.626942   | 1.107641   | 1.991691  | 0.510632  |       |
|    | 284803                                       | -0.732789                            | -0.055080                 | 2.035030                 | -0.738589                | 0.868229                   | 0.024330                        | 0.584800        | -0.975926  | -0.150189   | 0.915802    | -0.675143  | -0.711757  | -0.025693 | -1.221179 |       |
|    | 284804                                       | 1.919565                             | -0.301254                 | -3.249640                | -0.557828                | 2.630515                   | -0.296827                       | 0.432454        | -0.484782  | 0.411614    | 0.063119    | -0.510602  | 0.140716   | 0.313502  | 0.395652  |       |
|    | 284805                                       | -0.240440                            | 0.530483                  | 0.702510                 | 0.689799                 | -0.377961                  | -0.686180                       | 0.392087        | -0.399126  | -1.933849   | -0.962886   | 0.449624   | -0.608577  | 0.509928  | 1.113981  |       |
|    | 284806                                       | -0.533413                            | -0.189733                 | 0.703337                 | -0.506271                | -0.012546                  | 1.577006                        | 0.486180        | -0.915427  | -1.040458   | -0.031513   | -0.084316  | -0.302620  | -0.660377 | 0.167430  |       |
|    | 283726 ro                                    | ws × 15 colu                         | mns                       |                          |                          |                            |                                 |                 |            |             |             |            |            |           |           |       |

Figure 19: Reduced dataframe after removal of redundant features

| 0  | #ge<br>plt<br>mas<br>heat<br>heat | tting co<br>.figure<br>k = np.1<br>tmap = s<br>tmap.set | orrelatio<br>(figsize=<br>triu(np.o<br>sns.heatm<br>t_title(' | ons for<br>=(20, 8)<br>ones_lik<br>map(DF_C<br>'CORRELA | reduced<br>)<br>e(DF_CLE<br>LEANED.c<br>TION MAT | data aff<br>ANED.com<br>corr(), r<br>RIX FOR | ter feat<br>rr(), dt<br>mask=mas<br>CLEANED | ure sele<br>ype=np.b<br>k, vmin=<br>AND RED | ool))<br>-1, vmax<br>UCED DAT | =1, anno<br>A', font | ot=True,<br>tdict={' | cmap='B<br>fontsize | rBG')<br>':18}, p | oad=16); |       |       |        |
|----|-----------------------------------|---------------------------------------------------------|---------------------------------------------------------------|---------------------------------------------------------|--------------------------------------------------|----------------------------------------------|---------------------------------------------|---------------------------------------------|-------------------------------|----------------------|----------------------|---------------------|-------------------|----------|-------|-------|--------|
| C→ |                                   |                                                         |                                                               |                                                         | CORR                                             | ELATIO                                       | N MAT                                       | RIX FO                                      | R CLEA                        | NED A                | ND RE                | DUCED               | DATA              |          |       |       |        |
|    | 5 -                               |                                                         |                                                               |                                                         |                                                  |                                              |                                             |                                             |                               |                      |                      |                     |                   |          |       |       | - 1.00 |
|    | s -                               | 0.0069                                                  |                                                               |                                                         |                                                  |                                              |                                             |                                             |                               |                      |                      |                     |                   |          |       |       | -0.75  |
|    | 5 -                               | -0.0081                                                 | 0.0053                                                        |                                                         |                                                  |                                              |                                             |                                             |                               |                      |                      |                     |                   |          |       |       | 0.75   |
|    | ≸ -                               | 0.0023                                                  | -0.0015                                                       | 0.0028                                                  |                                                  |                                              |                                             |                                             |                               |                      |                      |                     |                   |          |       |       | - 0.50 |
|    | ₽-                                | -0.007                                                  | 0.0052                                                        | -0.0069                                                 | 0.0017                                           |                                              |                                             |                                             |                               |                      |                      |                     |                   |          |       |       |        |
|    | 5 -                               | -0.0092                                                 | 0.0074                                                        | -0.012                                                  | 0.0047                                           | -0.0087                                      |                                             |                                             |                               |                      |                      |                     |                   |          |       |       | - 0.25 |
|    | \$ -                              | 0.0018                                                  | -0.00027                                                      | -0.0036                                                 | 0.0022                                           | -0.0012                                      | -0.0049                                     |                                             |                               |                      |                      |                     |                   |          |       |       |        |
|    | 5 -<br>7                          | 0.00082                                                 | 0.00062                                                       | -0.0096                                                 | 0.0028                                           | -0.006                                       | -0.014                                      | -0.013                                      |                               |                      |                      |                     |                   |          |       |       | - 0.00 |
|    | <u>1</u>                          | 0.001                                                   | -0.00063                                                      | 0.0023                                                  | -0.0012                                          | 0.00041                                      | 0.0025                                      | -0.00022                                    | 0.00084                       |                      |                      |                     |                   |          |       |       |        |
|    | 77                                | -0.0015                                                 | 0.0023                                                        | -0.0059                                                 | 0.0034                                           | -0.0023                                      | -0.0062                                     | -0.0024                                     | -0.0069                       | 0.0056               |                      |                     |                   |          |       |       | 0.25   |
|    | 4-                                | -0.0027                                                 | 0.0027                                                        | -0.003                                                  | 0.0028                                           | -0.001                                       | -0.0038                                     | 0.002                                       | 0.00017                       | 0.0077               | -0.01                |                     |                   |          |       |       | 0.50   |
|    | 9 -<br>719                        | -0.0033                                                 | 0.004                                                         | -0.0044                                                 | 0.0033                                           | -0.0024                                      | -0.0059                                     | -8.6e-05                                    | -0.0037                       | 0.0048               | -0.0074              | -0.0091             |                   |          |       |       | 0.50   |
|    | 5.                                | -0.0035                                                 | 0.0032                                                        | -0.0082                                                 | 0.0037                                           | -0.0045                                      | -0.0088                                     | -0.0023                                     | -0.0079                       | 0.0074               | -0.013               | -0.014              | -0.0091           |          |       |       | 0.75   |
|    | 8 -<br>7                          | -0.0035                                                 | 0.0025                                                        | -0.0035                                                 | 0.0023                                           | -0.0027                                      | -0.0043                                     | -0.00037                                    | -0.0025                       | 0.0021               | -0.0035              | -0.0045             | -0.0054           | -0.0053  |       |       |        |
|    | Class                             | -0.094                                                  | 0.085                                                         | -0.18                                                   | 0.13                                             | -0.088                                       | -0.17                                       | -0.094                                      | -0.21                         | 0.15                 | -0.25                | -0.29               | -0.19             | -0.31    | -0.11 | a'    | 1.00   |
|    |                                   | V1                                                      | V2                                                            | V3                                                      | √4                                               | V5                                           | √7                                          | V9                                          | V10                           | vi1                  | V12                  | V14                 | V16               | V17      | V18   | Class |        |
|    |                                   |                                                         |                                                               |                                                         |                                                  |                                              |                                             |                                             |                               |                      |                      | +                   | code              | + lext   |       |       |        |

Figure 20: Correlation between reduced dataframe

### 6.6 Data Split: Train, validation and Test

Once our data is ready for application of machine learning models, we are devising our data into train, validation and test subsets for further usage. Figure:- 21

| co | X19199988_THESIS_CODE.i File Edit View Insert Runtime T                                                                                                    | pynb ☆<br>xxis Hebp Last_sixed at 22.59                                                                                                    | 🗖 Comment 🏔 Share 🗢 🌘 |
|----|----------------------------------------------------------------------------------------------------|----------------------------------------------------------------------------------------------------|-----------------------|
|    | able of contents                                                                                                    | K + Code + Text                                                                                                    | Connect - 🖌 Editing 🔨 |
|    | Auther: Tushar Patil<br>INSTALLING AND IMPORTING REQUIRED<br>LIBRARIES<br>IMPORTING DATA FROM KAGGLE<br>EXPLONATORY DATA ANALYSIS (EDA)<br>DATA CLEANING AND PREPROCESSING                                                                                                    | <ul> <li>DATA TRAIN, VALIDATION, TEST SPLIT</li> <li>Before applying our models and other techniques we are dividing our data into train, validation and test set. We would be using train and validation set for tuning and augmentation purpose. Test set would be only used for final testing of model performance.</li> </ul>                                                                                                    | î v⊗ L ∕ D I :        |
|    | FATURE SELECTION<br>DATA TRAIN, VALONTON, TEST SPLIT<br>CASE STUDY: 1<br>LOGISTIC REGRESSION<br>FANDOM FOREST<br>XXEBOOST MODEL<br>DATA AUGMETATION USING CFGAN<br>GAE STUDY: 2<br>LOGISTIC REGRESSION + CFGAN<br>TRANDOM FOREST L CFGAN<br>XXEBOOST MODEL + CFGAN<br>TESTING FRIFORMARETS OF MODELS<br>USING TESTING ONASET. | <pre>[] #function for splitting the data into train, validate and test set.<br/>def data_split(feature, target):<br/>train, test, target_traind, sarget_test = train_test_split(feature, target, test_size = 0.30, random_state = 735)<br/>print(target, solidation) = train_test_split(train, target_train, test_size = 0.20, random_state = 735)<br/>print(train head())<br/>print(train head())<br/>print(train head())<br/>print(train head())<br/>print(train head())<br/>print(traget_validation head())<br/>feature_train = train<br/>feature_train = train<br/>feature_train = train<br/>feature_train = validation<br/>feature_train = validation<br/>feature_train, target_train, feature_validation, target_validation, feature_test, target_test</pre> |                       |
|    | LOGISTIC REGRESSION<br>LOGISTIC REGRESSION + CT GAN<br>RANDOM FOREST + CT GAN<br>XGB00ST MODEL<br>XGB00ST MODEL + CT GAN<br>EVALUATION BASED ON ROC CURVE<br>AND VARIOUS METRICS FOR EACH<br>MODEL                                                                                                    | <pre>[ ] #culling_down_drivet_splitting=forection<br/>fearpretaits = 0F_CLEANED('Class')<br/>targetdata = 0F_CLEANED('Class')<br/>feature_train_target_train_feature_validation_target_validation_feature_test,target_test = data_split(featuredata,targetdata)<br/>100000 BSI18<br/>100000 BSI18<br/>100000 BSI18<br/>100000 2118509 - 0.00000 0 - 0.00010 - 0.00000 - 0.100105<br/>100000 2118509 - 0.00000 - 0.00010 - 0.100105<br/>200007 112027 - 0.00000 - 0.00000 - 0.100105<br/>200007 112027 - 0.00000 - 0.00000 - 0.00010</pre>                                                                                                    |                       |

Figure 21: Splitting data into train, validation and test set

### 6.7 Case Study 1: Training Models on Unbalanced Data

Modelling is the most crucial part of our research work. For testing our proposed methodology, we are training our selected models on unbalanced data and verifying their performance using a validation dataset.

#### 6.7.1 Training Logistic Regression

In this section, we have trained our Logistic regression model on unbalanced data.

| - | LO | GISTIC REGRE                                                                                                    | SSION                                                                                                    |                                                                                                    |                                                                                                    |                                                                                                    |                                                                                                    |                      |                                |                                  |                                |                            |               |  |
|---|----|----------------------------------------------------------------------------------------------------|----------------------------------------------------------------------------------------------------|----------------------------------------------------------------------------------------------------|----------------------------------------------------------------------------------------------------|----------------------------------------------------------------------------------------------------|----------------------------------------------------------------------------------------------------|----------------------|--------------------------------|----------------------------------|--------------------------------|----------------------------|---------------|--|
|   |    | <pre># Logistic Regr<br/>LR_before_balan<br/>logistic_pred =<br/>log_sccuracy=d<br/>#model_sccuracy=d<br/>#model_evalatio<br/>print("consist<br/>print("<br/>print("<br/># auc scores fo<br/>auc_score1 = nprint("Auc score</pre> | ession mode<br>cing = Log<br>cing.fit(f<br>LR_before<br>etrics.acc<br>s=[log_acc<br>n for Logi<br>n matrix f<br>                     | el applicat<br>isticRegres<br>eature_trai<br>balancing.<br>uracy_score<br>uracy]<br>stic regrss<br>or Logistic<br>mort of Logi<br>Regression<br>e(target_va<br>stic Regres | ion on Tr.<br>sion()<br>n,target_<br>predict(fr<br>(target_v<br>ion model<br>regression<br>stic regression<br>stic reg | <pre>sin and Val. crain) sature_vali sature_vali on model on     ") con model on     ") ssSion mode ssSion mode ss</pre> | idation data.<br>dation)<br>logistic_pred))*100<br>umbalanced data: \r<br>1 on umbalanced data<br>red(:1)<br>ata: ',auc_score1) | ",metric<br>: \n", c | zs.confusion_<br>∶lassi≁icatio | matrix(target_<br>m_report(targe | validation, 1<br>t_validation, | ogistic_pre<br>logistic_pr | -d))<br>-ed)) |  |
|   |    | Confusion matri<br>[[39655 6]<br>[ 25 36]]<br>Classification  <br>0<br>1<br>accuracy<br>macro avg<br>weighted avg<br>AUC score for Lu                                                                                             | x for Logi<br>Report of f<br>precision<br>1.00<br>0.86<br>0.93<br>1.00<br>.00<br>.00<br>.00<br>.00<br>.00<br>.00<br>.00<br>.00<br>.0 | stic regress<br>ogistic re<br>recall<br>1.00<br>0.59<br>0.80<br>1.00<br>sression on                                                                                        | sion mode:<br>gression m<br>fl-score<br>1.00<br>0.70<br>0.85<br>1.00<br>                                                                                                    | t on unbalad<br>support<br>39661<br>61<br>39722<br>39722<br>39722<br>39722                                                                                                    | nced døta:<br>balanced døta:<br>.7950063261551484                                                                               |                      |                                |                                  |                                |                            |               |  |

Figure 22: Training of logistic regression model on unbalanced data

#### 6.7.2 Training Random Forest

In this section, we have trained our Random forest model on unbalanced data.

| •                                                                                                    | RAI                                                                                                    | NDOM FORE                                              | ST                                              |                                    |                                |                                   |                                                                                         |  |  |  |  |
|----------------------------------------------------------------------------------------------------|----------------------------------------------------------------------------------------------------|--------------------------------------------------------|-------------------------------------------------|------------------------------------|--------------------------------|-----------------------------------|-----------------------------------------------------------------------------------------|--|--|--|--|
| <ul> <li># Random Forest classification model application on Train and Validation data.</li> <li>R_forest_clf_pefore_balancingsFit(Fature_train_target_train)</li> <li>R_forest_clf_pefore_balancings.Fit(Fature_train_target_train)</li> <li>rfc_pred=R_forest_clf_before_balancing.predict(feature_validation)</li> </ul> |                                                                                                    |                                                        |                                                 |                                    |                                |                                   |                                                                                         |  |  |  |  |
|                                                                                                    | rfc_accuracy=(metrics.accuracy_score(target_validation, rfc_pred))*100<br>Model_accuracies.append(rfc_accuracy) |                                                        |                                                 |                                    |                                |                                   |                                                                                         |  |  |  |  |
|                                                                                                    |                                                                                                    | <pre>#model evalat print("Classi print(" print("</pre> | ion for Rando<br>fication Repo                  | om Forest m<br>ort of Rand         | odel.<br>Iom forest            |                                   | ation model on unbalanced data: \n", classification_report(target_validation,rfc_pred)) |  |  |  |  |
|                                                                                                    |                                                                                                    | print("Confus<br>print("******<br>print("              | ion matrix fo                                   | or Random F                        | orest mod                      | el on unbal<br>*****")<br>")      | <pre>lanced data: \n",metrics.confusion_matrix(target_validation, rfc_pred))</pre>      |  |  |  |  |
|                                                                                                    |                                                                                                    | <pre># auc scores auc_score1 = print("AUC sc</pre>     | for Random Fo<br>roc_auc_score<br>ore for Rando | orest<br>(target_va<br>om Forest o | <b>lidation,</b><br>on unbalan | <pre>rfc_pred[: ced data: '</pre> | :])<br>",auc_score1)                                                                    |  |  |  |  |
|                                                                                                    |                                                                                                    |                                                        | n Report of F<br>precision                      | andom fore<br>recall               | st classi<br>f1-score          | fication mo<br>support            | odel on unbalanced data:                                                                |  |  |  |  |
|                                                                                                    |                                                                                                    |                                                        | 1.00                                            | 1.00                               | 1.00                           | 39661                             |                                                                                         |  |  |  |  |
|                                                                                                    |                                                                                                    |                                                        | 0.96                                            |                                    | 0.85                           |                                   |                                                                                         |  |  |  |  |
|                                                                                                    |                                                                                                    | accuracy                                               |                                                 |                                    | 1.00                           |                                   |                                                                                         |  |  |  |  |
|                                                                                                    |                                                                                                    | macro avg                                              | 0.98                                            | 0.89                               | 0.93                           |                                   |                                                                                         |  |  |  |  |
|                                                                                                    |                                                                                                    | weighted avg                                           | 1.00                                            | 1.00                               | 1.00                           |                                   |                                                                                         |  |  |  |  |
|                                                                                                    |                                                                                                    |                                                        |                                                 |                                    |                                |                                   |                                                                                         |  |  |  |  |
|                                                                                                    |                                                                                                    | Confusion mat<br>[[39659<br>[ 14 47                    | rix for Rando<br>2]<br>]]                       | m Forest m                         | odel on u                      | nbalanced d                       | data:                                                                                   |  |  |  |  |
|                                                                                                    |                                                                                                    |                                                        | Random Fores                                    | t on unbal                         | anced data                     | a: 0.88522                        | 206879533555                                                                            |  |  |  |  |

Figure 23: Training of Random forest model on unbalanced data

#### 6.7.3 Training XGBoost Model

In this section, we have trained our XGBoost model on unbalanced data.

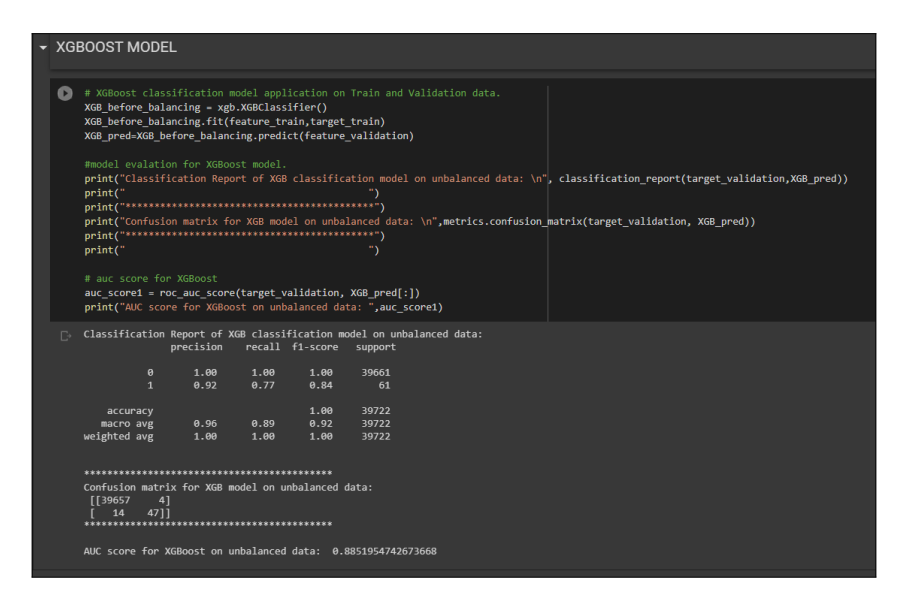

Figure 24: Training of XGBoost model on unbalanced data

### 6.8 Data Augmentation and Balancing Using CT-GAN

Data augmentation using CT-GAN is the most crucial part of our research project. We are using CTGAN package to generate synthetic samples of data and use for to balance our training data set. The code used for implementation of CT-GAN is explained in this section. Figure:- ??,??,??

| ſ |      |                      |                          |             |             |            |              |            |            |            |           |            |            |            |            |           |       | ^ ↓ |
|---|------|----------------------|--------------------------|-------------|-------------|------------|--------------|------------|------------|------------|-----------|------------|------------|------------|------------|-----------|-------|-----|
|   | DA   | TA AL                | JGMET                    | ATION       | USING       | CT-GA      | N            |            |            |            |           |            |            |            |            |           |       |     |
|   | Ma   |                      |                          | I to mode   | l the min   | ority alay |              | a far bala |            | data Wa    | would be  |            |            |            |            |           |       |     |
|   | we   | are usir             | ig CI-GAN                | vio mout    |             | only clas  |              |            |            | uala. we   | would be  | using mil  | lory class |            |            |           |       |     |
|   | Sall | iples in             |                          | anning uat  | a to augi   | lient the  | new samp     | nes.       |            |            |           |            |            |            |            |           |       |     |
|   | 0    | #creatin             | ng dataframe             | e from trai | ning set fo | or augment | ation purpos |            |            |            |           |            |            |            |            |           |       |     |
|   |      | DF_FOR_A             | WG = pd.con              | ncat([featu | re_train, t | arget_tra  | in], axis=1, | join="inne |            |            |           |            |            |            |            |           |       |     |
|   |      |                      |                          |             | 5.          |            |              |            |            |            |           |            |            |            |            |           |       |     |
|   |      | minority<br>minority | _class_df=<br>/_class_df | DF_FOR_AUG  | [DF_FOR_AUG | ['Class']  | ==1]         |            |            |            |           |            |            |            |            |           |       |     |
|   | C⇒   |                      | V1                       | V2          | va          | VA         | V5           | V7         | vo         | V10        | V11       | V12        | V14        | V16        | V17        | V18       | Class |     |
|   |      | 118308               | -0 430330                | 0.985633    | 0 645789    | 0 317131   | 0 616332     | 1.078234   | -0 492856  | -1 039638  | -0 395608 | -0 664684  | -0 660968  | 0 530852   | 0 278142   | 0 355530  |       |     |
|   |      | 149587               | 1.954852                 | 1.630056    | -4.337200   | 2.378367   | 2.113348     | 0.653745   | 1.217608   | -2.829098  | 3.504568  | -3.918200  | -4.704509  | 1.854772   | 6.024397   | 3.531250  |       |     |
|   |      | 6774                 | 0.447396                 | 2.481954    | -5.660814   | 4.455923   | -2.443780    | -4.716143  | -0.718326  | -5.390330  | 6.454188  | -8.485347  | -7.019902  | -4.649864  | -6.288358  | -1.339312 |       |     |
|   |      | 68522                | 0.206075                 | 1.387360    | -1.045287   | 4.228686   | -1.647549    | -2.943678  | -1.181743  | -3.096504  | 3.200912  | -2.450832  | -6.397170  | -2.427373  | -4.448472  | -1.212220 |       |     |
|   |      | 14197                | -16.598665               | 10.541751   | -19.818982  | 6.017295   | -13.025901   | -14.118865 | -4.099551  | -9.222826  | 6.329365  | -8.952191  | -9.825054  | -7.541687  | -14.259599 | -5.035052 |       |     |
|   |      |                      |                          |             |             |            |              |            |            |            |           |            |            |            |            |           |       |     |
|   |      | 154697               | -4.221221                | 2.871121    | -5.888716   | 6.890952   | -3.404894    | -7.739928  |            |            | 5.350890  | -9.299807  | -6.106552  | -6.250629  |            | -4.192780 |       |     |
|   |      | 84543                | -3.975216                | 0.581573    | -1.880372   | 4.319241   | -3.024330    | -1.909559  | -2.752611  | -3.550385  | 4.838964  | -6.040235  | -6.221945  | -5.073643  | -10.441009 | -3.755525 |       |     |
|   |      | 154234               | -23.984747               | 16.697832   | -22.209875  | 9.584969   | -16.230439   | -33.239328 | -10.842526 | -19.836149 | 3.223233  | -10.895134 | 0.116303   | -7.606425  | -18.108261 | -7.511866 |       |     |
|   |      | 8296                 | -2.125490                | 5.973556    | -11.034727  | 9.007147   | -1.689451    | -7.810441  | -5.902828  | -12.840934 | 12.018913 | -17.769143 | -19.214325 | -10.266609 | -15.503392 | -5.494928 |       |     |
|   |      | 10630                | -5.187878                | 6.967709    | -13.510931  | 8.617895   | -11.214422   | -9.462533  | -4.897006  | -11.786812 | 9.369079  | -15.094163 | -11.852161 | -10.688242 | -18.388811 | -6.898840 |       |     |
|   |      | 273 rows             | × 15 columns             |             |             |            |              |            |            |            |           |            |            |            |            |           |       |     |

Figure 25: Isolation of minority class samples from data for data augmentation

| [] | <pre>#inializing the CTGANSynthesizer function of CT-GAN package and provide the required input and tuning parameters for training of CT-GAN. ctgan = CTGANSynthesizer() ctgan.fit(minority_class_df, column_names, epochs=150)</pre>                                                                                                    |
|----|----------------------------------------------------------------------------------------------------|
|    |                                                                                                    |
| [] | <pre># generating new samples using our trained CT-GAN model.<br/>minority_class_df_new=pd.DataFrame()<br/>minority_class_augmented_df=minority_class_df<br/>i = 1<br/>while i &lt; 10:<br/>augmented_df = ctgan.sample(30000)<br/>concat_df=[minority_class_augmented_df,augmented_df]<br/>minority_class_augmented_df=pd.concat(concat_df)<br/>i += 1</pre> |
|    |                                                                                                    |
| 0  | <pre># Merging newly generated samples into original training dataset for balancing the same.<br/>concat_df=[DF_RAW,minority_class_augmented_df]<br/>balanced_df_GAN=pd.concat(concat_df)<br/>balanced_df_GAN</pre>                                                                                                    |

Figure 26: Using CT-GAN for generation of synthetic minority class samples and merging them to original data

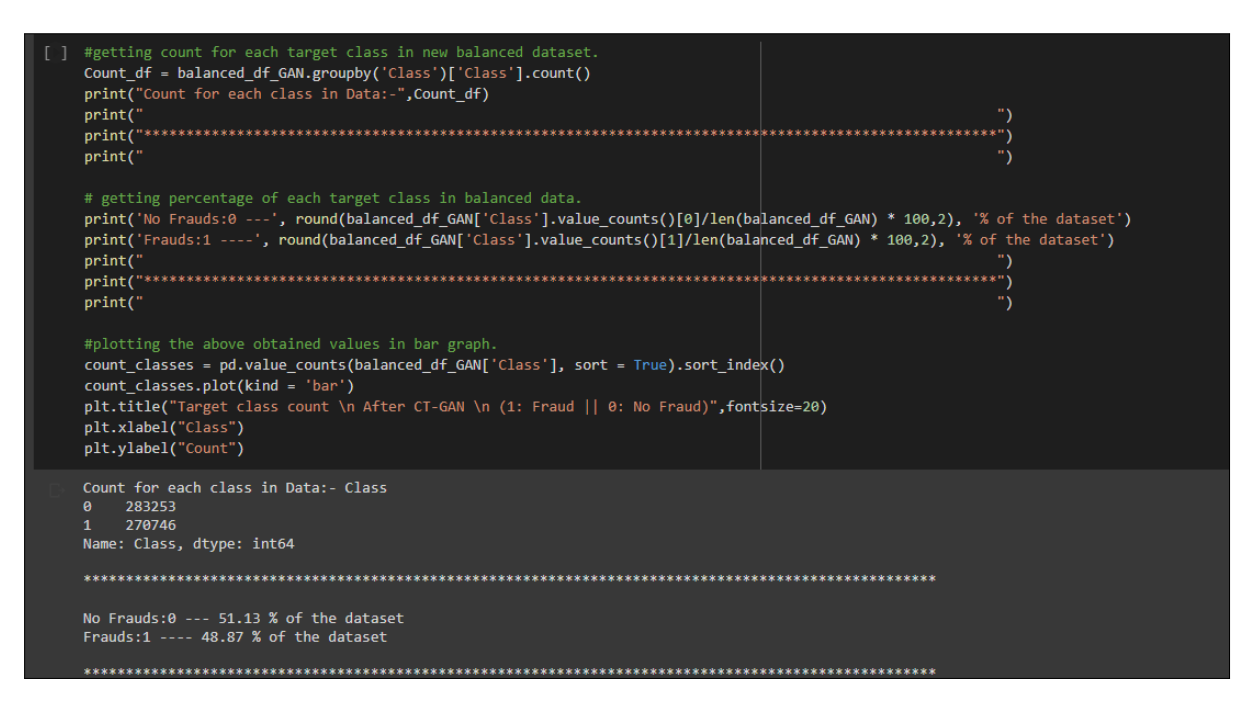

Figure 27: Balanced training data after merging augmented data

### 6.9 Case Study 2: Training Models on balanced Data

To verify the efficiency of our proposed approach to sole class imbalance using CT-GAN we would be training another set of classifiers on balanced test data and validating their performances on a validation dataset. The code used for training our models on balanced data is as follows. Figure:- 28,29,30,31

Creating feature and target sets for training our models.

| • | CASE STUDY:- 2                                                                                                    |
|---|----------------------------------------------------------------------------------------------------|
|   | APPLYING MACHINE LERANING MODELS:- TRAINED ON BALANCED DATA                                                                                                    |
|   | We are training our classifiers on newly balanced dataframe and validating their performance on validation set.<br>Validation set is used to fine tune the performance of models.                 |
|   | <pre>[ ] # seperating our predictors and target variable for model application.<br/>X_train = balanced_df_GAN.drop(['Class'], inplace=False, axis=1)<br/>y_train = balanced_df_GAN['Class']</pre> |

Figure 28: Creating feature and target set for training

#### 6.9.1 Training Logistic Regression + CT-GAN

In this section, we have trained our Logistic regression model on balanced data.

| LO                                                                                                    | GISTIC REGRE                                                                                                    | ESSION + C                                                                                                    | T-GAN                                                                                                    |                                                                                                    |                                                                                              |                                                                                  |                     |                                        |                    |             |
|----------------------------------------------------------------------------------------------------|----------------------------------------------------------------------------------------------------|----------------------------------------------------------------------------------------------------|----------------------------------------------------------------------------------------------------|----------------------------------------------------------------------------------------------------|----------------------------------------------------------------------------------------------|----------------------------------------------------------------------------------|---------------------|----------------------------------------|--------------------|-------------|
| 0                                                                                                    | # Logistic Reg<br>LR_after_balan<br>LR_after_balan<br>logistic_pred                                                                                  | ression mode<br>cing = Logis<br>cing.fit(X_t<br>= LR_after_b                                                  | l applicat<br>ticRegress<br>rain,y_tra<br>alancing.p                                                       | ion on Tr<br>ion()<br>in)<br>redict(fe                                                                                                    | ain(balanced<br>ature_valida                                                                 | d) and Validation data.<br>ation)                                                |                     |                                        |                    |             |
| log_accuracy=(metrics.accuracy_score(target_validation, logistic_pred))*100<br>Model_accuracies=[log_accuracy] |                                                                                                    |                                                                                                    |                                                                                                    |                                                                                                    |                                                                                              |                                                                                  |                     |                                        |                    |             |
|                                                                                                    | <pre>#model evalati print("Confusi print(" print("t******* print("classif print("t******* print(" # auc scores f auc_score1 = r print("AUC sco</pre> | on for Logis<br>on matrix fo<br>************<br>Gor Logistic<br>for Logistic<br>roc_auc_score<br>re for Logis | tic regrss<br>r Logistic<br>*********<br>rt of Logi<br>*********<br>Regression<br>(target_va<br>tic Regres | ion model<br>regression<br>stic regression<br>stic regression<br>stic regression<br>stic regression<br>regression<br>stic regression<br>regression<br>regressi | on model aff<br>")<br>*****")<br>ession model<br>*****")<br>")<br>logistic_pu<br>^ balancing | ter balancing: \n",metr<br>l after balancing: \n",<br>red[:])<br>: ",auc_score1) | ics.confusion_matri | x(target_validati<br>ort(target_valida | ion, logistic_pred | 1))<br>:d)) |
| C⇒                                                                                                    | Confusion matr<br>[[39646 15<br>[ 11 50]                                                                                                    | ix for Logis<br>]<br>]                                                                                        | tic regres                                                                                                 | sion mode                                                                                                    | l after bala                                                                                 | ancing:                                                                          |                     |                                        |                    |             |
|                                                                                                    | ********                                                                                                    | ******                                                                                                    | *******                                                                                                    | ******                                                                                                    |                                                                                              |                                                                                  |                     |                                        |                    |             |
|                                                                                                    | Classification                                                                                                    | Report of L<br>precision                                                                                      | ogistic re<br>recall                                                                                       | gression n<br>f1-score                                                                                                    | nodel after<br>support                                                                       | balancing:                                                                       |                     |                                        |                    |             |
|                                                                                                    | 0<br>1                                                                                                    | 1.00<br>0.77                                                                                                  | 1.00<br>0.82                                                                                               | 1.00<br>0.79                                                                                                    | 39661<br>61                                                                                  |                                                                                  |                     |                                        |                    |             |
|                                                                                                    | accuracy<br>macro avg<br>weighted avg                                                                                                    | 0.88<br>1.00                                                                                                  | 0.91<br>1.00                                                                                               | 1.00<br>0.90<br>1.00                                                                                                    | 39722<br>39722<br>39722                                                                      |                                                                                  |                     |                                        |                    |             |
|                                                                                                    | *****                                                                                                    | *******                                                                                                    | ******                                                                                                    | ******                                                                                                    |                                                                                              |                                                                                  |                     |                                        |                    |             |
|                                                                                                    | AUC score for                                                                                                    | Logistic Reg                                                                                                  | ression af                                                                                                 | ter balan                                                                                                    | ing: 0.909                                                                                   | 96469629288547                                                                   |                     |                                        |                    |             |

Figure 29: Training of logistic regression model on balanced data

#### 6.9.2 Training Random Forest + CT-GAN

In this section, we have trained our Random Forest model on balanced data.

| ▼ RAN | NDOM FOREST                                                                                                    | + CT-GA                                                                          | N                                                                                         |                                                                   |                                                                                          |                                                 |                        |                  |                         |
|-------|----------------------------------------------------------------------------------------------------|----------------------------------------------------------------------------------|-------------------------------------------------------------------------------------------|-------------------------------------------------------------------|------------------------------------------------------------------------------------------|-------------------------------------------------|------------------------|------------------|-------------------------|
| O     | <pre># Random Forest ( R_forest_clf_aft) R_forest_clf_aft) rfc_pred=R_fores rfc_accuracy=(mei Model_accuracies</pre> | classifica<br>er_balanci<br>er_balanci<br>t_clf_afte<br>trics.accu<br>.append(rf | ation model<br>ing=RandomFo<br>ing.fit(X_to<br>er_balancing<br>uracy_score<br>fc_accuracy | applicat<br>prestClas<br>rain,y_tr<br>g.predict<br>(target_v<br>) | ion on Train(bala<br>sifier(n_estimato<br>ain)<br>(feature_validati<br>alidation, rfc_pr | nced) and Validat<br>rs=100)<br>on)<br>ed))*100 |                        |                  |                         |
|       | <pre>#model evalation print("Classific print(" print("************************************</pre>                     | for Rando<br>ation Repo                                                          | om Forest mo<br>ort of Rande                                                              | odel.<br>om forest                                                | classification m<br>")<br>*****")                                                        |                                                 | ing: ∖n", classificat  | ion_report(targe | t_validation,rfc_pred)) |
|       | <pre>print("Confusion</pre>                                                                                          |                                                                                  |                                                                                           | orest mod                                                         |                                                                                          | g: \n",metrics.co                               | onfusion_matrix(target | _validation, rfc | _pred))                 |
|       | print("*********                                                                                                    | ********                                                                         | **********                                                                                | *******                                                           | *****")                                                                                  |                                                 |                        |                  |                         |
|       | print(                                                                                                    |                                                                                  |                                                                                           |                                                                   |                                                                                          |                                                 |                        |                  |                         |
|       |                                                                                                    |                                                                                  |                                                                                           |                                                                   |                                                                                          |                                                 |                        |                  |                         |
|       | auc_score1 = roc                                                                                                    | _auc_score                                                                       | e(target_vai                                                                              | lidation,                                                         | rfc_pred[:])                                                                             |                                                 |                        |                  |                         |
|       | print("AUC score                                                                                                    | for Rando                                                                        | om Forest a                                                                               | fter bala                                                         | ncing: ",auc_scor                                                                        | e1)                                             |                        |                  |                         |
| D•    | Classification Re<br>p                                                                                               | eport of R<br>recision                                                           | tandom fores<br>recall f                                                                  | st classi<br>F1-score                                             | fication model af<br>support                                                             | ter balancing:                                  |                        |                  |                         |
|       |                                                                                                    | 1.00                                                                             | 1.00                                                                                      | 1.00                                                              | 39661                                                                                    |                                                 |                        |                  |                         |
|       |                                                                                                    | 1.00                                                                             | 1.00                                                                                      | 1.00                                                              |                                                                                          |                                                 |                        |                  |                         |
|       | accuracy                                                                                                    |                                                                                  |                                                                                           | 1.00                                                              |                                                                                          |                                                 |                        |                  |                         |
|       | macro avg                                                                                                    | 1.00                                                                             | 1.00                                                                                      | 1.00                                                              |                                                                                          |                                                 |                        |                  |                         |
|       | weighted avg                                                                                                    | 1.00                                                                             | 1.00                                                                                      | 1.00                                                              |                                                                                          |                                                 |                        |                  |                         |
|       |                                                                                                    |                                                                                  |                                                                                           |                                                                   |                                                                                          |                                                 |                        |                  |                         |
|       |                                                                                                    |                                                                                  |                                                                                           |                                                                   |                                                                                          |                                                 |                        |                  |                         |
|       | Confusion matrix<br>[[39661 0]<br>[ 0 61]]                                                                           | for Rando                                                                        | om Forest mo                                                                              | odel afte                                                         | r balancing:                                                                             |                                                 |                        |                  |                         |
|       | AUC score for Ram                                                                                                    | ndom Fores                                                                       |                                                                                           | lancing:                                                          |                                                                                          |                                                 |                        |                  |                         |

Figure 30: Training of Random Forest model on balanced data

### 6.9.3 Training XGBoost Model + CT-GAN

In this section, we have trained our XGBoost Model on balanced data.

| ✓ XGBOOST MODEL + CT-GAN                                                                                                    |
|----------------------------------------------------------------------------------------------------|
| <ul> <li># XGE0ost classification model application on Train(balanced) and Validation data<br/>XGE after_balancing - xgb.XGEClassifier()</li> <li>XGE after_balancing.ift(x train, y, train)</li> <li>XGE pred-XGE_after_balancing.predict(feature_validation)</li> </ul> |
| <pre>#model evalation for XGBoost model. #model evalation for XGBoost model. print("Classification Report of XGB classification model after balancing: \n", classification_report(target_validation,XGB_pred)) print("</pre>                                              |
| pint("Confusion matrix for XGB model after balancing: \n",metrics.confusion_matrix(target_validation, XGB_pred))<br>pint(""""""""""""""""""""""""""""""""""""                                                                                                    |
| <pre># auc score for XGBoost<br/>auc_score1 - roc_auc_score(target_validation, XGB_pred[:])<br/>print('Auc score for XGBoost after balancing: ',auc_score1)</pre>                                                                                                    |
| [→ Classification Report of XGB classification model after balancing:<br>precision recall f1-score support                                                                                                    |
| 0 1.00 1.00 1.00 39661<br>1 0.76 0.84 0.80 61                                                                                                    |
| accuracy 1.00 39722<br>macro avg 0.88 0.92 0.90 39722<br>weighted avg 1.00 1.00 1.00 39722                                                                                                    |
|                                                                                                    |
| Confusion matrix for XGB model after balancing:<br>[[39645 16]<br>[ 10 51]]                                                                                                    |
| AUC score for XGBoost after balancing: 0.9178310773973359                                                                                                    |

Figure 31: Training of XGBoost Model on balanced data

### 6.10 Testing Performance of All Models on Test Dataset

Once we have obtained both set of models: Trained on unbalanced data, trained on balanced data, we are testing their performance on test set of data. We have collected the performance parameters into a single dataframe for further visualization and summarized results.

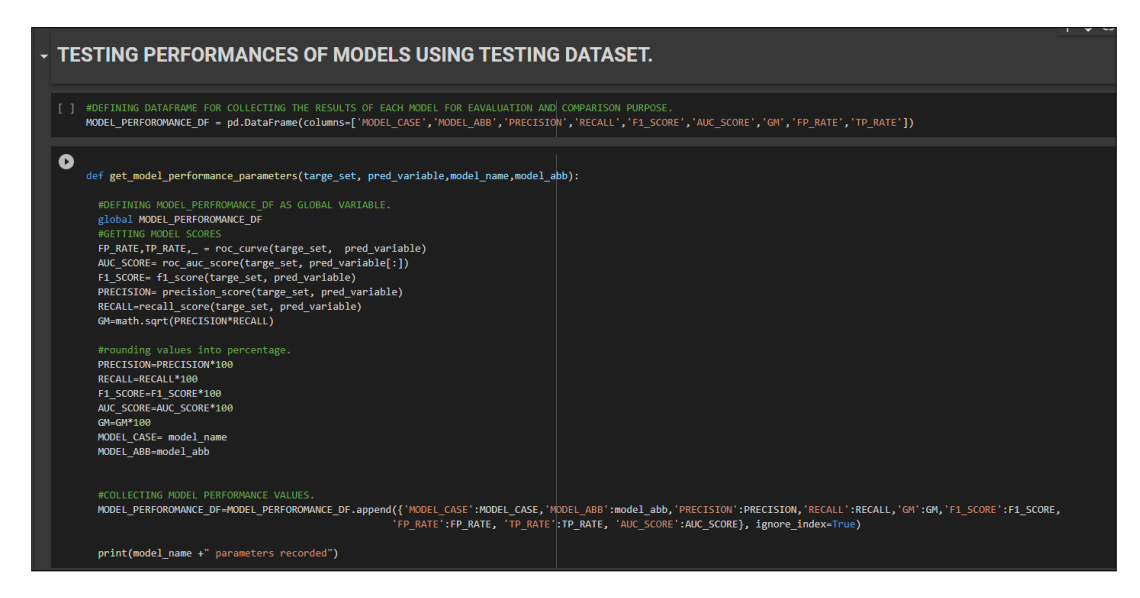

Figure 32: Defining function and dataframe to collect the performance parameters for all models

#### 6.10.1 Testing Logistic Regression

In this section, we are testing our Logistic regression model using a test dataset.

| ₹ L | OGISTIC REGRESSION                                                                                                    |
|-----|----------------------------------------------------------------------------------------------------|
| •   | <pre>print("*******"Logistic Regression performance on testing data after trained on Unbalanced data.*****") print("\n") unbalanced_logistic_pred_test = LR_before_balancing.predict(feature_test)</pre>                                                                            |
|     | <pre>#model evalation for Logistic regression model trained on unbalanced data tested on testing data. print("Confusion matrix for Logistic regression model trained on unbalanced data: \n',metrics.confusion_matrix(target_test, unbalanced_logistic_pred_test)) print("") </pre> |
|     | print("Classification Report of Logistic regression model trained on unbalanced data: \n", classification_report(target_test,unbalanced_logistic_pred_test)) print(" ")                                                                                                    |
|     | <pre>#RECORDING EVALUATION METRICS FOR LR get_model_performance_parameters(target_test,unbalanced_logistic_pred_test,'LOGISTIC_REGRESSION','LR')</pre>                                                                                                    |
|     | 🕞 *******Logistic Regression performance on testing data after trained on Unbalanced data.*****                                                                                                    |
|     | Confusion matrix for logistic regression model trained on unbalanced data:<br>[[48967 12]<br>[ 60 79]]                                                                                                    |
|     |                                                                                                    |
|     | Classification Report of Logistic regression model trained on unbalanced data:<br>precision recall fi-score support                                                                                                    |
|     | 0 1.00 1.00 1.00 84979<br>1 0.87 0.57 0.69 139                                                                                                    |
|     | accuracy 1.00 85118                                                                                                    |
|     | ասւլյանը 0.55 0.76 0.04 05116<br>weighted avg 1.00 1.00 1.00 85118                                                                                                    |
|     |                                                                                                    |
|     | LOGISTIC_REGRESSION parameters recorded                                                                                                    |

Figure 33: Testing logistic regression model on test data.

#### 6.10.2 Testing Logistic Regression + CT-GAN

In this section, we are testing our Logistic regression + CT-GAN model using a test dataset.

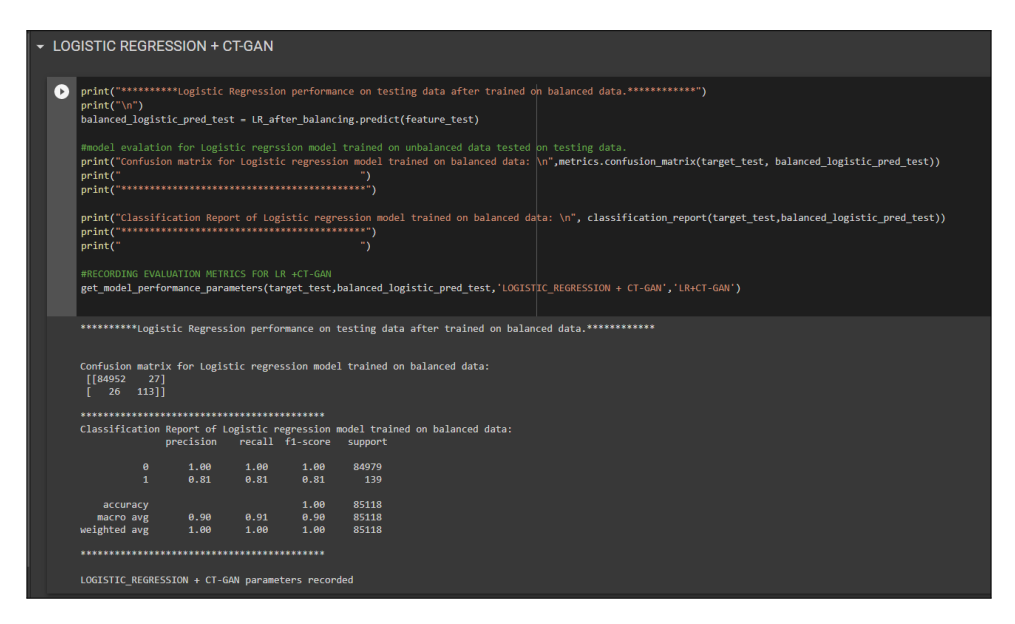

Figure 34: Testing logistic regression + CT-GAN model on test data.

#### 6.10.3 Testing Random Forest

In this section, we are testing our Random Forest model using a test dataset.

| • | ✓ RANDOM FOREST |                                                                                                    |                                                                                                    |                                                                                                    |                                                                               |                                                                                                    |  |  |  |  |
|---|-----------------|----------------------------------------------------------------------------------------------------|----------------------------------------------------------------------------------------------------|----------------------------------------------------------------------------------------------------|-------------------------------------------------------------------------------|----------------------------------------------------------------------------------------------------|--|--|--|--|
|   |                 | <pre>print("****** print("\n") unbalanced_rf #model evalat print("confus print(" print("'classi print(" print("***** #RECORDING EV get_model_per</pre> | **Random Fore<br>ic_pred=R_fore<br>ion for Randc<br>ion matrix fc<br>fication Repo<br>fication Repo<br>ALUATION METR<br>formance_para | est model p<br>est_clf_bef<br>om Forest m<br>or Random F<br>ort of Rand<br>ert of Rand<br>reters (tar | erformance<br>ore_balanc<br>odel.<br>orest mode<br>                           | <pre>on testing data after trained on Unbalanced data.*******) ing.predict(feature_test) l trained on Unbalanced data: \n", metrics.confusion_matrix(target_test, unbalanced_rfc_pred)) *****') ") classification model trained on Unbalanced data: \n", classification_report(target_test,unbalanced_rfc_pred)) *****' nbalanced_rfc_pred, 'RANDOM_FOREST', 'RF')</pre> |  |  |  |  |
|   |                 | *******Randod<br>Confusion mat<br>[[84977<br>[ 36 103<br>********<br>Classificatio<br>0<br>1                                                           | m Forest mode<br>rix for Rando<br>2]<br>]]<br>n Report of R<br>precision<br>1.00<br>0.98                                              | l performa<br>m Forest m<br>andom fore<br>recall<br>1.00<br>0.74                                      | nce on tes<br>odel train<br>*******<br>st classif<br>f1-score<br>1.00<br>0.84 | ting data after trained on Unbalanced data.******<br>ed on Unbalanced data:<br>iCation model trained on Unbalanced data:<br>support<br>139<br>139                                                                                                    |  |  |  |  |
|   |                 | accuracy<br>macro avg<br>weighted avg<br>**************                                                                                                | 0.99<br>1.00<br>****************                                                                                                    | 0.87<br>1.00                                                                                          | 1.00<br>0.92<br>1.00                                                          | 85118<br>85118<br>85118                                                                                                    |  |  |  |  |

Figure 35: Testing Random Forest model on test data.

#### 6.10.4 Testing Random Forest + CT-GAN

In this section, we are testing our Random Forest + CT-GAN model using a test dataset.

| •                                          | RA | NDOM FOREST + CT-GAN                                                                                                    |                           |              |                         |                                                                                                    |        |  |  |  |  |
|--------------------------------------------|----|----------------------------------------------------------------------------------------------------|---------------------------|--------------|-------------------------|----------------------------------------------------------------------------------------------------|--------|--|--|--|--|
|                                            |    | <pre>] print(********Random Forest model performance on testing data after trained on balanced data.*******) print(*\n') balanced_ffc_pred=R_forest_clf_after_balancing.predict(feature_test) #model evalation for Random Forest model.</pre> |                           |              |                         |                                                                                                    |        |  |  |  |  |
|                                            |    | print("Confusio<br>print("********<br>print("                                                                                                    | n matrix fo<br>********** | r Random F   | orest mode<br>********* | <pre>el trained on balanced data: \n',metrics.confusion_matrix(target_test, balanced_rfc_pred))     ")</pre>                     |        |  |  |  |  |
|                                            |    | print("Classifi<br>print("<br>print("********                                                                                                    |                           |              |                         | <pre>classification model trained on balanced data: \n", classification_report(target_test,balanced_rfc<br/>")<br/>******)</pre> | pred)) |  |  |  |  |
|                                            |    | <pre>#RECORDING EVALUATION METRICS FOR RF+CTGAN get_model_performance_parameters(target_test,balanced_rfc_pred,'RANDOM_FOREST + CT-GAN', 'RF+CT-GAN')</pre>                                                                                   |                           |              |                         |                                                                                                    |        |  |  |  |  |
|                                            |    | *******Random Forest model performance on testing data after trained on balanced data.*****                                                                                                    |                           |              |                         |                                                                                                    |        |  |  |  |  |
|                                            |    | Confusion matrix for Random Forest model trained on balanced data:<br>[[84979 0]<br>[ 0 139]]                                                                                                    |                           |              |                         |                                                                                                    |        |  |  |  |  |
|                                            |    |                                                                                                    | Report of R               | andom fore   | st classif<br>f1-score  | fication model trained on balanced data:                                                                                         |        |  |  |  |  |
|                                            |    |                                                                                                    | 1.00<br>1.00              | 1.00<br>1.00 | 1.00<br>1.00            | 84979<br>139                                                                                                    |        |  |  |  |  |
|                                            |    | accuracy<br>macro avg<br>weighted avg                                                                                                    | 1.00<br>1.00              | 1.00<br>1.00 | 1.00<br>1.00<br>1.00    | 85118<br>85118<br>85118                                                                                                    |        |  |  |  |  |
| RANDOM_FOREST + CT-GAN parameters recorded |    |                                                                                                    |                           |              |                         |                                                                                                    |        |  |  |  |  |

Figure 36: Testing Random Forest + CT-GAN model on test data.

#### 6.10.5 Testing XGBoost Model

In this section, we are testing our XGBoost model using a test dataset.

| ✓ XGBOOST MODEL                                                                                                    |                                                                                                    |  |  |  |  |  |  |  |  |  |
|----------------------------------------------------------------------------------------------------|----------------------------------------------------------------------------------------------------|--|--|--|--|--|--|--|--|--|
| ₽                                                                                                    | <pre>print("********XGBoost model performance on testing data after trained on unbalanced data.**********) print("\n")</pre>                                                                                                    |  |  |  |  |  |  |  |  |  |
|                                                                                                    | UNBALANCED_XGB_pred=XGB_before_balancing.predict(feature_test)                                                                                                    |  |  |  |  |  |  |  |  |  |
|                                                                                                    | <pre>model evalation for X6Boost model trained on unbalanced data, tested on testing data print("confusion matrix for X6Boost model trained on unbalanced data: \n",metrics.confusion_matrix(target_test, UNBALANCED_X6B_pred)) print("") print("")</pre> |  |  |  |  |  |  |  |  |  |
| <pre>print("Classification Report of XGBoost classification model trained on unbalanced data: \n", classification_report(target_test,UNBALANCED_<br/>print("")<br/>print("""")<br/>#RECORDING EVALUATION NETRICS FOR XGBOOST<br/>get_model_performance_parameters(target_test,UNBALANCED_XGB_pred, 'XGBOOST', 'XGB')</pre> |                                                                                                    |  |  |  |  |  |  |  |  |  |
|                                                                                                    |                                                                                                    |  |  |  |  |  |  |  |  |  |
|                                                                                                    | Confusion matrix for XGBoost model trained on unbalanced data:<br>[[84972 7]<br>[ 39 100]]                                                                                                    |  |  |  |  |  |  |  |  |  |
|                                                                                                    | Classification Report of XGBoost classification model trained on unbalanced data:<br>precision recall fi-score support                                                                                                    |  |  |  |  |  |  |  |  |  |
|                                                                                                    | 0 1.00 1.00 1.00 84979<br>1 0.93 0.72 0.81 139                                                                                                    |  |  |  |  |  |  |  |  |  |
|                                                                                                    | accuracy 1.00 85118<br>macro avg 0.97 0.86 0.91 85118                                                                                                    |  |  |  |  |  |  |  |  |  |
|                                                                                                    | weighted avg 1.00 1.00 85118                                                                                                    |  |  |  |  |  |  |  |  |  |
|                                                                                                    |                                                                                                    |  |  |  |  |  |  |  |  |  |
|                                                                                                    | XGBOOST parameters recorded                                                                                                    |  |  |  |  |  |  |  |  |  |

Figure 37: Testing XGBoost model on test data.

#### 6.10.6 Testing XGBoost Model + CT-GAN

In this section, we are testing our XGBoost + CT-GAN model using a test dataset.

| ▼ XGBOOST MODEL + CT-GAN                                                                  |                                                                                                    |  |  |  |  |  |  |  |  |  |
|-------------------------------------------------------------------------------------------|----------------------------------------------------------------------------------------------------|--|--|--|--|--|--|--|--|--|
|                                                                                           | <pre>print("********XGBoost model performance on testing data after trained on balanced data.*****************) print("\n")</pre>                                                                                                    |  |  |  |  |  |  |  |  |  |
|                                                                                           | BALANCED_XGB_pred=XGB_after_balancing.predict(feature_test)                                                                                                    |  |  |  |  |  |  |  |  |  |
|                                                                                           | <pre>#model evalation for XGBoost model trained on unbalanced data, tested on testing data print("Confusion matrix for XGBoost model trained on balanced data: \n",metrics.confusion_matrix(target_test, BALANCED_XGB_pred)) print("""")</pre> |  |  |  |  |  |  |  |  |  |
|                                                                                           | <pre>print("Classification Report of XGBoost classification model trained on balanced data: \n", classification_report(target_test,BALANCED_XGB_pred)) print("</pre>                                                                           |  |  |  |  |  |  |  |  |  |
|                                                                                           | <pre>#RECORDING EVALUATION METRICS FOR XGB00ST+CT-GAN get_model_performance_parameters(target_test,BALANCED_XGB_pred,'XGB00ST + CT-GAN','XGB+CT-GAN')</pre>                                                                                    |  |  |  |  |  |  |  |  |  |
| D                                                                                         | *********XGBoost model performance on testing data after trained on balanced data.*****************************                                                                                                    |  |  |  |  |  |  |  |  |  |
| Confusion matrix for XGBoost model trained on balanced data:<br>[[84956 23]<br>[ 22 117]] |                                                                                                    |  |  |  |  |  |  |  |  |  |
|                                                                                           | Classification Report of XGBoost classification model trained on balanced data:<br>precision recall f1-score support                                                                                                    |  |  |  |  |  |  |  |  |  |
|                                                                                           | 0 1.00 1.00 1.00 84979<br>1 0.84 0.84 139                                                                                                    |  |  |  |  |  |  |  |  |  |
|                                                                                           | accuracy 1.00 85118<br>macro avg 0.92 0.92 85118<br>weighted avg 1.00 1.00 85118                                                                                                    |  |  |  |  |  |  |  |  |  |
|                                                                                           | XGBOOST + CT-GAN parameters recorded                                                                                                    |  |  |  |  |  |  |  |  |  |

Figure 38: Testing XGBoost + CT-GAN model on test data.

### 6.11 Evaluation Using Visualization

In this section, we have summarized the various evaluation metrics calculated for each mode after testing on the test dataset. Figure:- 39 shows the summarised metrics in a single dataframe.

| - EVALUATION BASED ON ROC CURVE AND VARIOUS METRICS FOR EACH MODEL |  |        |                             |            |            |            |            |            |            |                                    |                                |  |
|--------------------------------------------------------------------|--|--------|-----------------------------|------------|------------|------------|------------|------------|------------|------------------------------------|--------------------------------|--|
|                                                                    |  | MODEL. | _PERFOROMANCE_DF            |            |            |            |            |            |            |                                    |                                |  |
|                                                                    |  |        | MODEL_CASE                  | MODEL_ABB  | PRECISION  | RECALL     | F1_SCORE   | AUC_SCORE  | GM         | FP_RATE                            | TP_RATE                        |  |
|                                                                    |  |        | LOGISTIC_REGRESSION         | LR         | 86.813187  | 56.834532  | 68.695652  | 78.410206  | 70.242344  | [0.0, 0.00014121135810023653, 1.0] | [0.0, 0.5683453237410072, 1.0] |  |
|                                                                    |  |        | DGISTIC_REGRESSION + CT-GAN | LR+CT-GAN  | 80.714286  | 81.294964  | 81.003584  | 90.631596  | 81.004105  | [0.0, 0.0003177255557255322, 1.0]  | [0.0, 0.8129496402877698, 1.0] |  |
|                                                                    |  |        | RANDOM_FOREST               |            | 98.095238  | 74.100719  | 84.426230  | 87.049183  | 85.258007  | [0.0, 2.353522635003942e-05, 1.0]  | [0.0, 0.7410071942446043, 1.0] |  |
|                                                                    |  |        | RANDOM_FOREST + CT-GAN      | RF+CT-GAN  | 100.000000 | 100.000000 | 100.000000 | 100.000000 | 100.000000 | [0.0, 0.0, 1.0]                    | [0.0, 1.0, 1.0]                |  |
|                                                                    |  |        | XGBOOST                     |            | 93.457944  | 71.942446  | 81.300813  | 85.967104  | 81.997519  | [0.0, 8.237329222513797e-05, 1.0]  | [0.0, 0.7194244604316546, 1.0] |  |
|                                                                    |  |        | XGBOOST + CT-GAN            | XGB+CT-GAN | 83.571429  | 84.172662  | 83.870968  | 92.072798  | 83.871506  | [0.0, 0.00027065510302545337, 1.0] | [0.0, 0.841726618705036, 1.0]  |  |

Figure 39: Summarized performance parameters

By using all the performance parameter collected into single dataframe we have used bar graph to carry out comparative analysis. The code for bar plot is as Figure:- 40

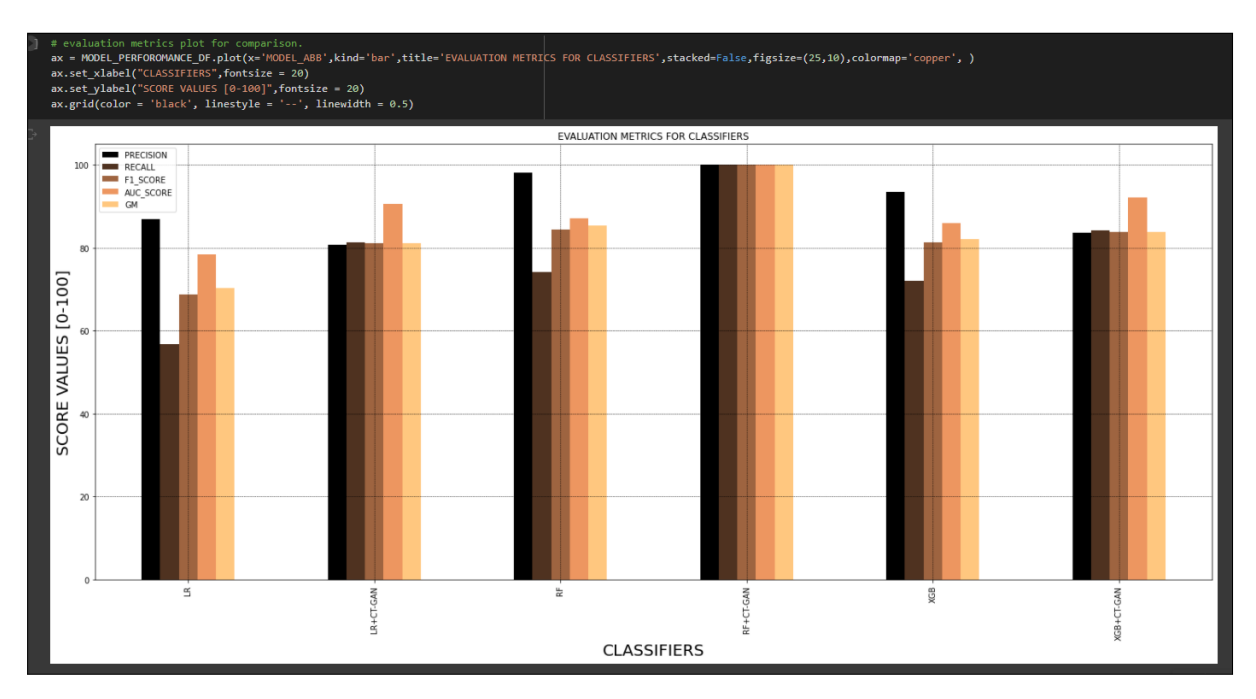

Figure 40: Code for plotting bar graph using values for all models.

By using all the TP and FP parameters collected into data frame we have plotted a AUC-ROC curve for further comparative analysis. The code for AUC-ROC is as Figure:-41, 42

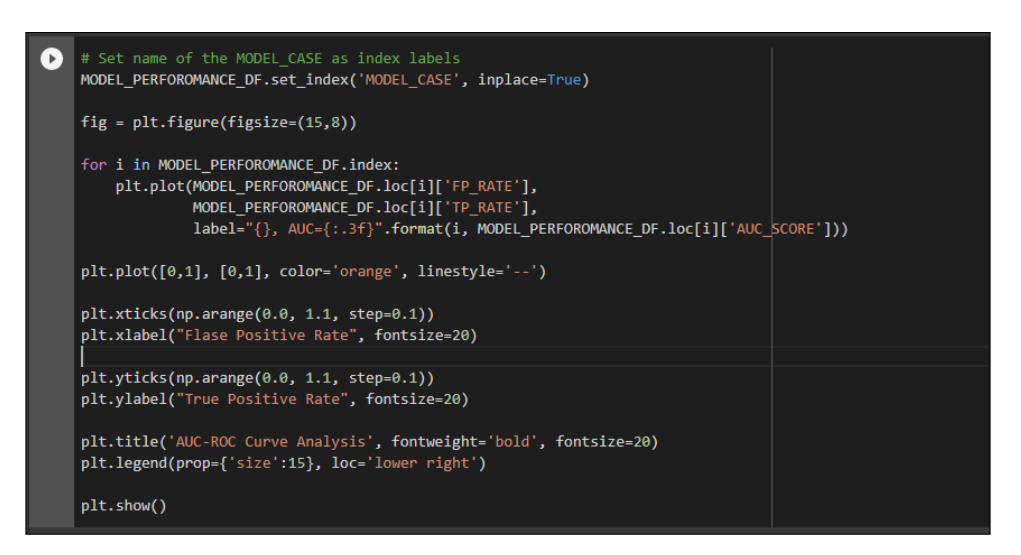

Figure 41: AUC-ROC curve graph for all models.

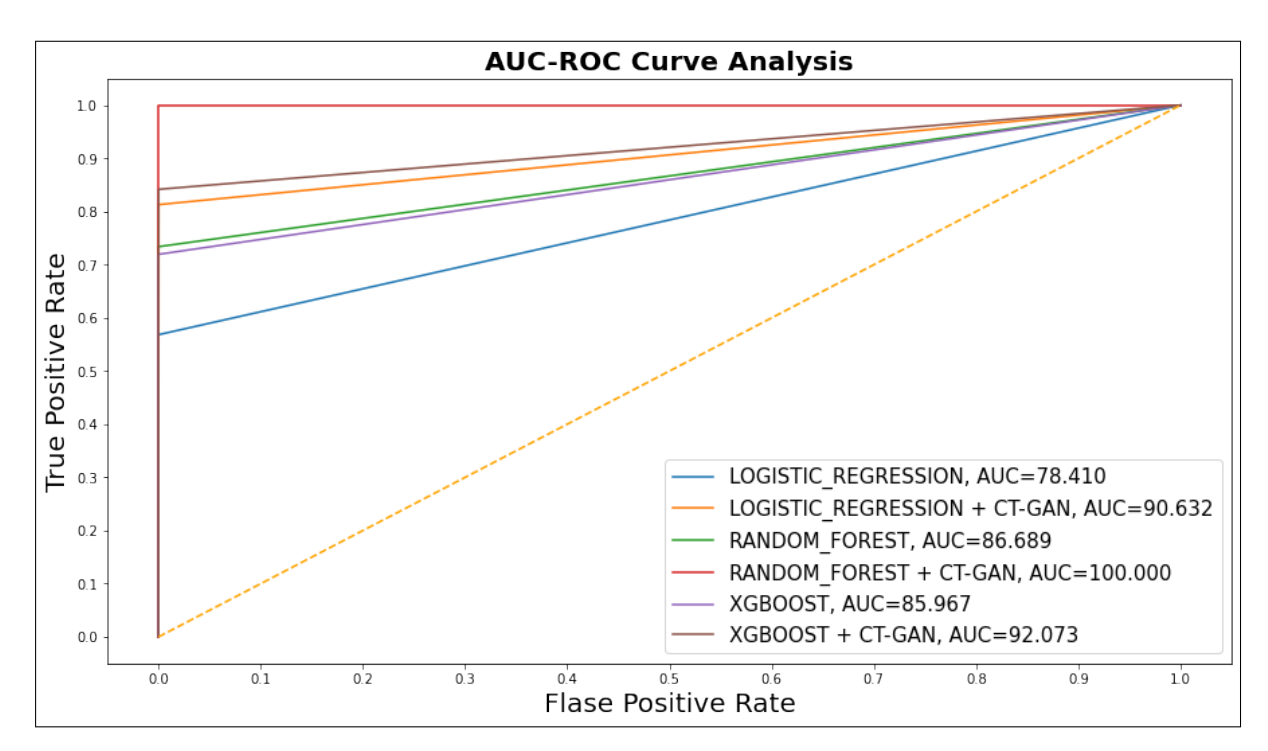

Figure 42: AUC-ROC curve

# 7 Conclusion

The whole implementation procedure of this project has been outlined in a succinct, thorough, and sequential way using the information presented in the preceding parts. The needed packages have been indicated wherever they were used. All the codes are commented and divided into sections for better readability.